# Sistemski upravljački terminal C-ST

### Uputstvo za rukovanje

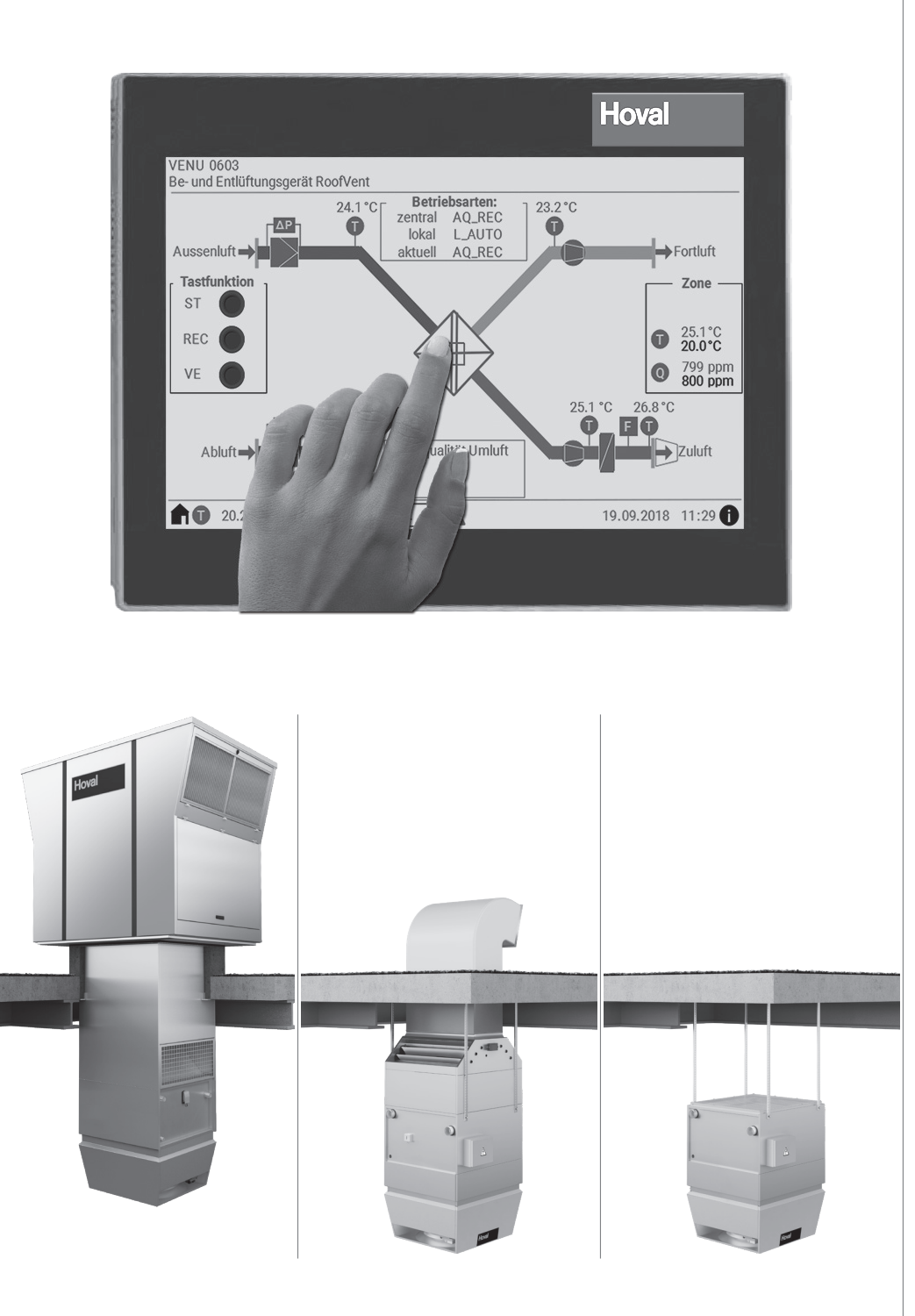

# TopTronic<sup>®</sup> C

Sistemski upravljački terminal C-ST 4 215 033-rs-04

# Hoval

| 1   | Primena             | 3   |
|-----|---------------------|-----|
| 1.1 | Namensko korišćenje | . 3 |
| 1.2 | Korisničke grupe    | . 3 |

| 2    | Osnovni principi                    | 4    |
|------|-------------------------------------|------|
|      |                                     |      |
| 2.1  | Ikone                               | 4    |
| 2.2  | Značenje boja                       | 4    |
| 2.3  | Skraćenice                          | 5    |
| 2.4  | Režimi rada                         | 6    |
| 2.5  | Pregled sistema                     | 8    |
| 2.6  | Izbor jezika                        | 8    |
| 2.7  | Prikazivanje legende                | 9    |
| 2.8  | Prikazivanje sistemskih informacija | 9    |
| 2.9  | Prikaz pomoći                       | 9    |
| 2.10 | ) Unos lozinke                      | 9    |
| 2.11 | Odjava                              | 9    |
| 2.12 | 2 Promena lozinke                   | . 10 |
| 2.13 | Podešavanje datuma i vremena        | . 10 |

| 3   | Rad na nivou zone             | 11   |
|-----|-------------------------------|------|
| 31  | Prealed zone                  | 11   |
| 3.2 | Navigacija u zoni             | 11   |
| 3.3 | Izborni prekidač režima rada  | . 12 |
| 3.4 | Dugme za izbor režima rada    | . 13 |
| 3.5 | Kalendar                      | . 14 |
| 3.6 | Zadate vrednosti prostorije   | . 16 |
| 3.7 | Zadate vrednosti alarma       | . 16 |
| 3.8 | Podešavanja 1                 | . 17 |
| 3.9 | Podešavanja 2                 | . 18 |
| 3.1 | 0 Podešavanja 3               | . 19 |
| 3.1 | 1 Podešavanja 4               | . 20 |
| 3.1 | 2 Zonski upravljački terminal | . 21 |
| 3.1 | 3 Statistika                  | . 21 |

# 4 RoofVent<sup>®</sup> za tretiranje ubacnog i odsisnog vazduha 22

| 4.1 | Pregled VENU uređaja           | 22 |
|-----|--------------------------------|----|
| 4.2 | Navigacija na nivou uređaja    | 22 |
| 4.3 | Izborni prekidač režima rada   | 23 |
| 4.4 | Podešavanja                    | 23 |
| 4.5 | Održavanje filtera (alarmi)    | 24 |
| 4.6 | Ventilatori                    | 24 |
| 4.7 | Vrtložna komora (Air-Injector) | 25 |
| 4.8 | Hidraulika                     | 25 |
| 4.9 | Sistem ER (povrata energije)   | 26 |
|     |                                |    |

### 5 TopVent<sup>®</sup> uređaji za ubacivanje vazduha 27

| 5.1 | Pregled REMU uređaja         | 27 |
|-----|------------------------------|----|
| 5.2 | Navigacija na nivou uređaja  | 27 |
| 5.3 | Izborni prekidač režima rada | 28 |

| 5.4 | Podešavanja                       |
|-----|-----------------------------------|
| 5.5 | Održavanje filtera (alarmi)       |
| 5.6 | Ventilator                        |
| 5.7 | Vrtložna komora (Air-Injector) 29 |
| 5.8 | Hidraulika                        |

### <u>6 TopVent<sup>®</sup> recirculation units 31</u>

| 6.1 | RECU unit overview             | 31 |
|-----|--------------------------------|----|
| 6.2 | Navigacija na nivou uređaja    | 31 |
| 6.3 | Izborni prekidač režima rada   | 32 |
| 6.4 | Podešavanja                    | 32 |
| 6.5 | Održavanje filtera (alarmi)    | 32 |
| 6.6 | Ventilator                     | 33 |
| 6.7 | Vrtložna komora (Air-Injector) | 33 |
| 6.8 | Hidraulika                     | 34 |

| 7 Alarmi 38                                                                                          | 5           |
|----------------------------------------------------------------------------------------------------|-------------|
| 7.1 Rukovanje alarmima       3:         7.2 Poruka alarma       3:         7.3 Lista alarma       3: | 5<br>6<br>7 |

| 8 Podesivi parametri | 42 |
|----------------------|----|
|----------------------|----|

### 1 Primena

### 1.1 Namensko korišćenje

Sistemski upravljački terminal C-ST je ekran osetljiv na dodir u boji, koji omogućuje da rad na Hoval ventilacionom sistemu bude jednostavan i jasan. Obučenim korisnicima daje pristup svim informacijama i podešavanjima na TopTronic<sup>®</sup> C regulacionom sistemu koji su neophodni za normalan rad:

- Prikaz i podešavanje režima rada
- Prikaz i podešavanje temperatura
- Prikaz i programiranje nedeljnog i godišnjeg kalendara
- Prikaz i rukovanje alarmima i vođenje dnevnika alarma
- Prikaz i podešavanje kontrolnih parametara
- Zaštita lozinkom

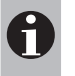

### Napomena

Softverski paket C-SSR omogučuje pristup upravljačkom terminalu preko LAN-a. Na ovaj način sistemom se može upravljati putem PC računara.

Namenska upotreba takođe uključuje poštovanje uputstva za rukovanje. Bilo koji drugi način upotrebe se smatra nenamenskom. Proizvođač ne može prihvatiti nikakvu odgovornost za štetu nastalu nepravilnim korišćenjem.

### 1.2 Korisničke grupe

Postoje 2 korisnička nivoa:

| Korisnički nivo | Korisnička grupa    | Prava pristupa                                                                                                    | Pristup                                |
|-----------------|---------------------|----------------------------------------------------------------------------------------------------|----------------------------------------|
| Gost            | Neobučeni korisnici | <ul> <li>Pravo očitavanja</li> </ul>                                                                                                    | besplatan                              |
| Korisnik        | Obučeni korisnici   | <ul> <li>Pravo očitavanja</li> <li>Pravo promene</li> </ul>                                                                                        | Zaštićen lozinkom                      |
|                 |                     | <ul> <li>Kalendara</li> <li>Podešavanje vrednosti</li> <li>Radnih parametara</li> <li>Rukovanje alarmima</li> <li>Kontrolnih parametara</li> </ul> | Fabrički podešena<br>lozinka:<br>12345 |

### 2 Oznake

Sistemom se može upravljati na 2 načina:

- neposrednim korišćenjem ekrana osetljivog na dodir
- korišćenjem programa C-SSR na PC-u (pristup sistemskom upravljačkom terminalu putem LAN-a)

### 2.1 Ikone

| Kategorija  | Ikona         | Značenje                                         |
|-------------|---------------|--------------------------------------------------|
| Navigacija  |               | ldi na pregled sistema                           |
|             | 0             | ldi na stranicu za pomoći                        |
|             |               | ldi na poruku Alarma putem e-maila               |
|             | 03            | ldi na pregled zone / uređaja (npr. zona br. 03) |
|             | A             | ldi na listu Alarma                              |
|             |               | ldi na sledeću stranicu                          |
|             |               | ldi na prethodnu stranicu                        |
| Podešavanje |               | Pritisni za aktivaciju/deaktivaciju funkcije     |
| Uopšteno    | Ũ             | Temperatura                                      |
|             | Q             | Kvalitet vazduha                                 |
|             | •             | Vlažnost vazduha                                 |
|             |               | Filter                                           |
|             | T             | Senzor temperature                               |
|             |               | Ventilator                                       |
|             | F             | Zaštita od mraza                                 |
|             | M             | Žaluzina                                         |
|             |               | Ventil                                           |
|             |               | Pumpa                                            |
|             | -             | Protok vazduha                                   |
|             |               | Distribucija vazduha                             |
|             | /             | Izmenjivač za grejanje/hlađenje                  |
|             | $\Rightarrow$ | Pločasti izmenjivač toplote                      |

### 2.2 Značenje boja

| Boja     | Vrednosti                    |  |
|----------|------------------------------|--|
| narandža | aktuelne vrednosti           |  |
| bela     | podešene vrednosti / dugmići |  |
| siva     | Prikaz teksta                |  |

### 2.3 Skraćenice

| Kategorija          | Skraćenice | Značenje                                                |  |
|---------------------|------------|---------------------------------------------------------|--|
| Tip uređaja         | VENU       | Uređaji sa ubacivanjem i izvlačenjem vazduha            |  |
|                     | REMU       | Uređaji sa ubacivanjem vazduha                          |  |
|                     | RECU       | Recirkulacioni uređaji                                  |  |
| Režimi rada zone    | AQ_ECO     | Kvalitet vazduha Mešani vazduh                          |  |
|                     | AQ_REC     | Kvalitet vazduha Recirkulacija                          |  |
|                     | AQ_VE      | Kvalitet vazduha Ventilacija                            |  |
|                     | AUTO       | Automatski režim rada                                   |  |
|                     | CPR        | Zaštita od pothlađivanja (mraza)                        |  |
|                     | DES        | Destratifikacija                                        |  |
|                     | EA         | Odvodni vazduh                                          |  |
|                     | ES         | Prinudno isključenje (zone)                             |  |
|                     | EXT        | Spoljna kontrola putem nadzornog sistema zgrade         |  |
|                     | LS         | Doziranje opterećenja                                   |  |
|                     | NCS        | Noćno hlađenje                                          |  |
|                     | OPR        | Zaštita od pregrevanja                                  |  |
|                     | OPTC       | Početna optimizacija u hlađenju                         |  |
|                     | OPTH       | Početna optimizacija u grejanju                         |  |
|                     | REC        | Recirkulacija                                           |  |
|                     | REC1       | Recirkulacija brzina 1                                  |  |
|                     | RECU_C     | Priključenje recirkulacionih uređaja u grejanju         |  |
|                     | RECU_H     | Priključenje recirkulacionih uređaja u hlađenju         |  |
|                     | SA         | Ubacivanje vazduha                                      |  |
|                     | SA1        | Ubacivanje vazduha brzina 1                             |  |
|                     | SA2        | Ubacivanje vazduha brzina 2                             |  |
|                     | ST         | Pripravnost                                             |  |
|                     | VE         | Ventilacija                                             |  |
|                     | VEL        | Ventilacija (redukovana)                                |  |
| Režimi rada uređaja | L_AUTO     | Automatski režim (prema zonskim uslovima)               |  |
|                     | L_DEL_ER   | Produženi rad sušenja pločastog izm. toplote (lokalni)  |  |
|                     | L_DEL_REC  | Produženi rad sušenja izmenjivača za hlađenje (lokalni) |  |
|                     | L_DOOR     | Vazdušna zavesa (lokalni)                               |  |
|                     | L_EA       | Izbacivanje vazduha (lokalni)                           |  |
|                     | L_ES       | Prinudno isključenje (lokalni)                          |  |
|                     | L_FCD      | Prinudni rad (lokalni)                                  |  |
|                     | L_OFF      | Isključeno (lokalni)                                    |  |
|                     | L_REC      | Recirkulacija (lokalni)                                 |  |
|                     | L_REC1     | Recirkulacija brzina 1 (lokalni)                        |  |
|                     | L_REC2     | Recirkulacija brzina 2 (lokalni)                        |  |
|                     | L_SA       | Ubacivanje vazduha (lokalni)                            |  |
|                     | L_SA1      | Ubacivanje vazduha brzina 1 (lokalni)                   |  |
|                     | L_SA2      | Ubacivanje vazduha brzina 2 (lokalni)                   |  |
|                     | L_VE       | Ventilacija (lokalni)                                   |  |
|                     | S_DEFR     | Bezbednosni rad Odleđivanje                             |  |
|                     | S_FRPR     | Bezbednosni rad Zaštita od mraza                        |  |
|                     | S_MANU     | Bezbednosni rad Fiksna vrednost                         |  |
|                     | S_PREH     | Bezbednosni rad Pred-grejanje                           |  |

### 2.4 Režimi rada

| Oznaka | Režim rada                                                                                                    | VENU | REMU | RECU |
|--------|----------------------------------------------------------------------------------------------------|------|------|------|
| VE     | Ventilacija<br>Uređaj ubacuje svež vazduh u prostoriju i odsisava zagađeni sobni<br>vazduh. Zadata dnevna sobna temperatura je aktivna. Zavisno od<br>temperaturnih uslova sistem kontinualno reguliše:<br>povrat toplote<br>grejanje/hlađenje                                                                                       | •    |      |      |
| VEL    | Ventilacija (redukovana)<br>Isto kao VE, ali uređaj radi sa podešenim minimalnim protocima ubacnog<br>i otpadnog vazduha                                                                                                    | •    |      |      |
| AQ     | <ul> <li>Kvalitet vazduha</li> <li>Ovo je režim rada ventilacije na zahtev korisnika. Zadata dnevna sobna temperatura je aktivna. Zavisno od temperaturnih uslova, sistem kontinualno reguliše:</li> <li>povrat toplote</li> <li>grejanje/hlađenje</li> <li>Zavisno od kvaliteta vazduha sistem menja režim rada između:</li> </ul>  | •    |      |      |
| AQ_REC | <ul> <li>Kvalitet vazduha Recirkulacija:<br/>Kada je kvalitet sobnog vazduha dobar, uređaj zagreva ili hladi pros-<br/>toriju u recirkulacionom režimu rada.</li> </ul>                                                                                                    | •    |      |      |
| AQ_ECO | <ul> <li>Kvalitet vazduha Mešani vazduh:</li> <li>Kada su prosečni zahtevi za ventilacijom, uređaj zagreva ili hladi<br/>prostoriju u režimu mešanog vazduha. Količina ubacnog/odsisnog<br/>vazduha zavisi od kvaliteta vazduha</li> </ul>                                                                                           | •    |      |      |
| AQ_VE  | <ul> <li>Kvalitet vazduha Ventilacija:</li> <li>Kada su visoki zahtevi za ventilacijom, uređaj zagreva ili hladi prostoriju u režimu čiste ventilacije. Količina ubacnog/odsisnog vazduha zavisi od kvaliteta vazduha.</li> </ul>                                                                                                    | •    |      |      |
| REC    | Recirkulacija<br>Uključen/Isključen recirkulacioni režim rada sa TempTronic algoritmom:<br>ukoliko postoji zahtev za grejanjem ili hlađenjem, uređaj usisava sobni<br>vazduh, zagreva ga ili ga hladi i ponovo vraća u prostoriju. Zadata<br>dnevna sobna temperatura je aktivna. Protok se reguliše pomoću 2<br>brzine ventilatora. | •    | •    | •    |
| DES    | <ul> <li>Destratifikacija:<br/>Kako bi izbegli skupljanje toplote ispod plafona, trebalo bi uključiti<br/>ventilator i kada nema zahteva za grejanjem ili hlađenjem (bilo u<br/>trajnom radu ili u on/off radu zavisno od temperature vazduha ispod<br/>plafona, po želji).</li> </ul>                                               | •    | •    | •    |
| REC1   | Recirkulacija brzina 1<br>Isto kao REC, ali uređaj radi samo u prvoj brzini (smanjen protok<br>vazduha)                                                                                                    |      | •    | •    |
| DES    | <ul> <li>Destratifikacija:<br/>Isto kao REC, ali uređaj radi samo u prvoj brzini</li> </ul>                                                                                                    | •    | •    | •    |
| EA     | <b>Izbacivanje vazduha</b><br>Uređaj odsisava korišćeni vazduh iz prostorije. Nema regulisanja sobne<br>temperature.<br>Nefiltrirani svež vazduh ulazi u prostoriju kroz otvorene prozore i vrata ili<br>neki drugi sistem obezbeđuje njegovo ubacivanje.                                                                            | •    |      |      |

| Oznaka | Režim rada                                                                                                    | VENU | REMU | RECU |
|--------|----------------------------------------------------------------------------------------------------|------|------|------|
| SA     | Dovođenje vazduha<br>Uređaj uduvava svež vazduh u prostoriju. Zadata dnevna sobna temper-<br>atura je aktivna. Grejanje (hlađenje) se reguliše na osnovu temperaturnih<br>uslova.<br>Korišćeni sobni vazduh prolazi kroz otvorene prozore i vrata ili neki drugi<br>sistem obezbeđuje njegovo odsisavanje.                                          | •    |      |      |
| SA2    | Dovođenje vazduha brzina 2<br>Uređaj ubacuje vazduh u prostoriju. Podesiv udeo svežeg vazduha.<br>Grejanje/hlađenje se reguliše na osnovu temperaturnih uslova. Zadata<br>vrednost dnevne temperature prostorije je aktivna. Uređaj radi u drugoj<br>brzini (pun protok vazduha).                                                                   |      | •    |      |
| SA1    | Dovođenje vazduha brzina 1<br>Isto kao SA2, ali uređaj radi samo u prvoj brzini (smanjen protok<br>vazduha)                                                                                                    |      | •    |      |
| ST     | Pripravnost<br>Uređaj je isključen, spreman za rad. Sledeće funkcije će se aktivirati po<br>potrebi:                                                                                                    | •    | •    | •    |
| CPR    | <ul> <li>Zaštita od pothlađivanja prostorije:</li> <li>Ukoliko sobna temperatura padne ispod podešene vrednosti za<br/>zaštitu od pothlađivanja, uređaj zagreva prostoriju u recirkulacionom<br/>režimu.</li> </ul>                                                                                                    | •    | •    | •    |
| OPR    | Zaštita od pregrevanja prostorije:<br>Ukoliko sobna temperatura poraste iznad podešene vrednosti za<br>zaštitu od pregrevanja, uređaj rashlađuje prostoriju u recirkulacionom<br>režimu. Ukoliko temperaturni uslovi dozvoljavaju hlađenje spoljašnjim<br>vazduhom, uređaj automatski prelazi u režim noćno hlađenje (NCS)<br>radi uštede energije. | •    | •    | •    |
| NCS    | Noćno hlađenje:<br>Ukoliko sobna temperatura poraste iznad podešene vrednosti za<br>noćno hlađenje i trenutna vrednost temperature svežeg vazduha to<br>omogućava, uređaj uduvava hladan svež vazduh u prostoriju i odsi-<br>sava topao vazduh iz nje.                                                                                              | •    | •    |      |
| L_OFF  | Isključeno (lokalni režim rada)<br>Uređaj je isključen. Zaštita od smrzavanja ostaje aktivna.                                                                                                    | •    | •    | •    |
| -      | Prinudno grejanje<br>Uređaj usisava sobni vazduh, zagreva ga i ponovo vraća u prostoriju.<br>Prinudno grejanje se aktivira premošćavanjem kontakta u regulacionom<br>modulu. Na primer, može se koristiti za grejanje objekta pre puštanja<br>u rad regulacionog sistema ili u slučaju kvara regulatora u toku grejne<br>sezone.                    |      |      |      |
|        | <ul> <li>Prinudno grejanje može po potrebi aktivirati Hoval korisnički servis.</li> <li>Prinudno grejanje će se aktivirati kad se uređaj priključi na napajanje (samo kad nema bus komunikacije sa zonskim kontrolerom).</li> </ul>                                                                                                    | •    | •    | •    |

### 2.5 Pregled sistema

Pritisnite ikonu Pregled sistema na bilo kojoj stranici.

Na stranici Pregled sistema nalaze se sledeće informacije i dugmići:

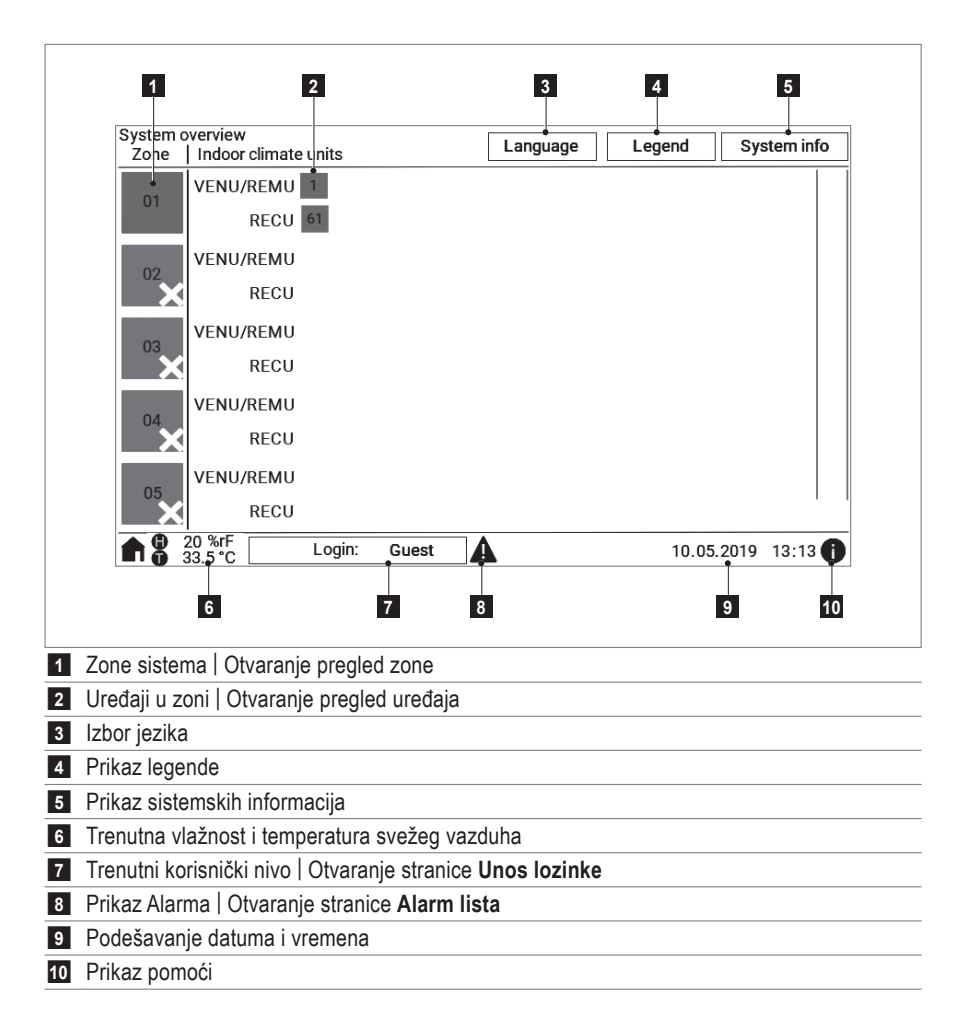

### 2.6 Izbor jezika

Izaberite od sledećih jezika:

| <ul> <li>Nemački</li> </ul>     | <ul> <li>Mađarski</li> </ul> | <ul> <li>Hrvatski</li> </ul> |
|---------------------------------|------------------------------|------------------------------|
| <ul> <li>Engleski</li> </ul>    | <ul> <li>Slovački</li> </ul> | <ul> <li>Srpski</li> </ul>   |
| <ul> <li>Francuski</li> </ul>   | – Češki                      | <ul> <li>Bugarski</li> </ul> |
| <ul> <li>Italijanski</li> </ul> | – Poljski                    | <ul> <li>Rumunski</li> </ul> |

Pritisnite dugme 'Jezik' na strani Pregled sistema.
 Pojavi se stranica Jezik.

Izaberite zastavu željenog jezika.

### 2.7 Prikazivanje legende

Legenda prikazuje objašnjenja oznaka na stranicama.

Pritisnite dugme 'Legenda' na strani Pregled sistema.
 Pojavi se stranica Legenda.

### 2.8 Prikaz sistemskih informacija

Sistemske informacije sadrže važne informacije za Hoval korisnički servis.

Pritisnite dugme 'Informacije' na stranici Pregled sistema.
 Pojavi se stranica Informacije.

### 2.9 Prikaz pomoći

Sve stranice imaju odgovarajuću stranicu pomoći u programu.

- Pritisnite ① na bilo kojoj stranici
  - Pojavi se stranica Pomoć.

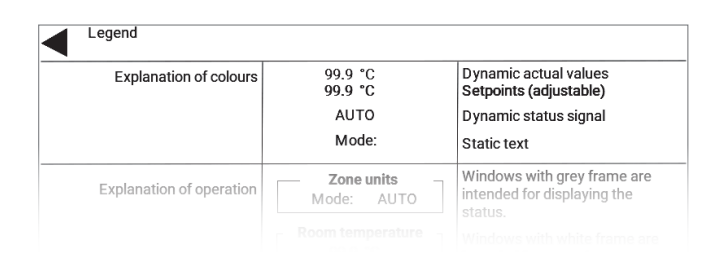

# TopTronic C

| MAP<br>HMI<br>ONR<br>NOID | 002.001.210510<br>102.001.210510<br>Test Area CT<br>010.023.020.050 |
|---------------------------|---------------------------------------------------------------------|
| IP ST                     | 10.23.20.65                                                         |

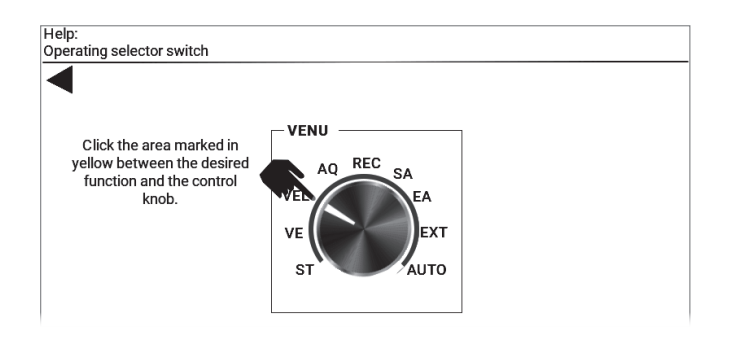

### 2.10 Unos lozinke

Unos lozinke je potreban za aktiviranje korisničkog nivoa Korisnik.

- Pritisnite 'Prijava: Gost' na bilo kojoj strani.
   Pojavi se Unos lozinke Prijava.
- Pritisnite polje za unos lozinke.
- Pojavi se tastatura.
- Upišite lozinku i potvrdite sa 'Enter'.
- Pritisnite 'Prijava'.

# 0

### Napomena

Korisnik se automatski odjavi nakon 15 minuta inaktivnosti.

### 2.11 Odjava

- Pritisnite 'Prijava: Korisnik' na bilo kojoj strani.
   Pojavi se strana Unos lozinke Prijava.
- Pritisnite 'Odjava'.
  - Korisnički nivo Gost će se aktivirati.

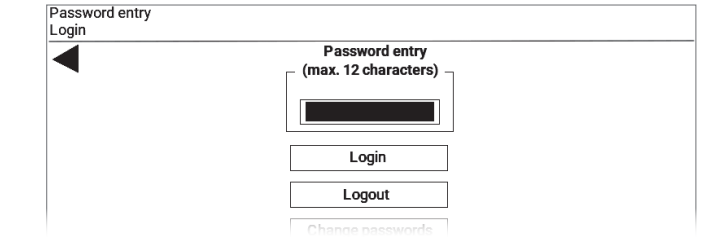

### 2.12 Promena lozinke

- Ulogujte se.
- Pritisnite 'Promena lozinke' na strani Unos lozinke Prijava.
   Pojavi se strana Promena lozinke.
- Pritisnite polje 'Korisnička lozinka'.
   Pojavi se tastatura.
- Unesite lozinku i potvrdite sa 'Enter'.
- Pritisnite 'Potvrdi' da sačuvate novu lozinku.

### 2.13 Podešavanje datuma i vremena

Pritisnite na prikaz datuma u donjem desnom uglu ekrana.
 Pojavi se strana Podešavanja Datum/Vreme.

Za aktivaciju promene između zimskog i letnjeg računanja vremena:

Izaberite željenu vremensku zonu sa liste.

Za deaktivaciju automatske promene:

- Izaberite sa liste 'GMT/UTC'.
- Pritisnite polje 'Unos novog vremena'.
- Unesite vreme i datum i potvrdite sa 'Enter'.
- Pritisnite 'Postavi' da sačuvate vrednosti.

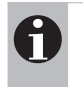

#### Napomena

Podesite datum i vreme da biste mogli koristiti funkciju kalendara i da alarmi pokazuju ispravne podatke.

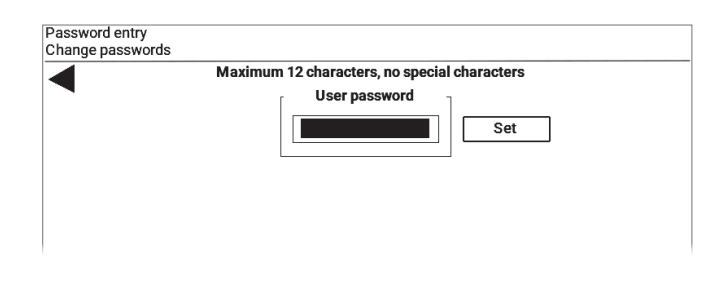

| Setting<br>Date/Time |                                     |
|----------------------|-------------------------------------|
| ◀                    | Select time zone                    |
|                      | BERLIN/BUDAPEST/PARIS/ROME/WARSAW - |
|                      | Set new time                        |
|                      | 13: 27 18. 05. 2021 Set             |
|                      |                                     |
|                      |                                     |

### 3 Rad na nivou zone

### 3.1 Pregled zone

Pritisnite jednu zonu na strani Pregled sistema.

Pregled zone prikazuje sledeće informacije i dugmiće:

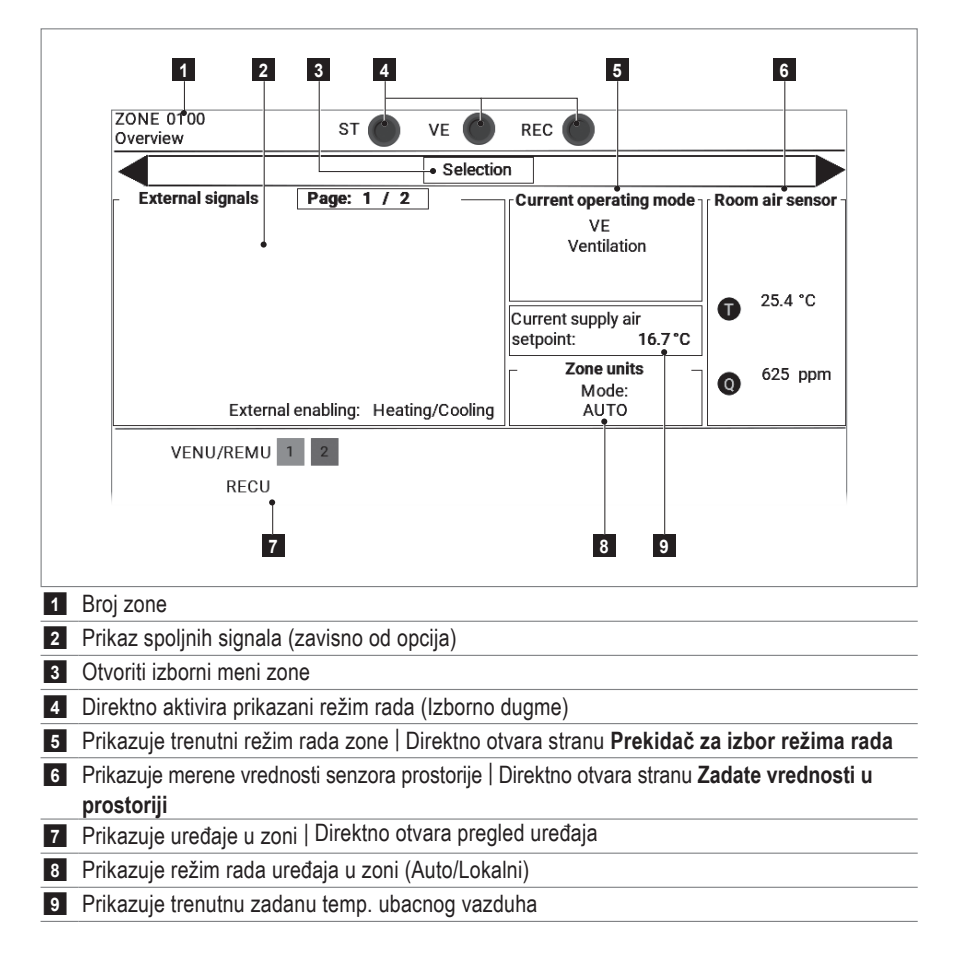

### 3.2 Navigacija u zoni

Izaberite jednu od sledećih opcija:

- Otvorite direktno stranu Prekidač za izbor režima rada ili Zadate vrednosti u prostoriji, kao što je prikazano gore.
- Otvorite Izborni meni zone i izaberite željenu stranu.
- Koristite 🕨 za navigaciju na sledeću stranu ili < za navigaciju na prethodnu stranu.

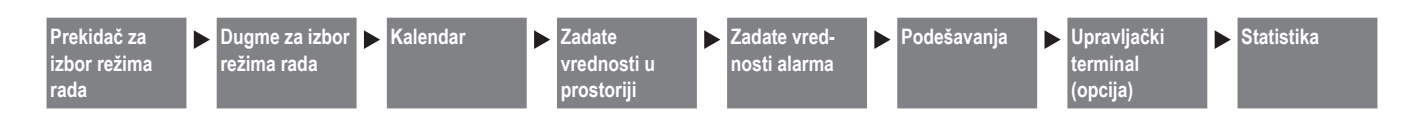

### 3.3 Izborni prekidač režima rada

#### Režim rada zone

Izborni prekidač režima rada omogućuje ručni izbor režima rada jedne zone. Uređaji rade u izabranom režimu rada sve dok se ne prebaci u 'Auto' položaj.

Prikazani režimi rada se razlikuju po tipu uređaja (vidi

Sekciju 2.4). Izaberite željeni režim rada direktno ili:

- EXT...... Rad prema komandama nadzornog sistema zgrade (BMS)
- AUTO..... Rad prema kalendaru ili prema spoljnim signalima za izbor režima rada
- Pritisnite željeni režim rada.

#### Režim rada Destratifikacije

U nekim režimima rada, ventilatori rade u uklj./isklj. režimu zavisno od zahteva za grejanjem ili hlađenjem. Radi sprečavanja skupljanja toplog vazduha ispod tavanice, ventilatori se uključuju iako nema zahteva za grejanjem ili hlađenjem (može raditi neprekidno ili da se pali/gasi zavisno od temperaturne stratifikacije (regulisani rad)).

U regulisanom radu, tačka uključenja u histerezi određuje temperaturu na kojoj se ventilator uključuje. *Primer:* 

Temp. prostorije 20 °C, histereza za start 4 K, histereza isključenja 2 K (fiksna vrednost):

- → Ventilatori se uključuju pri 24 °C ispod tavanice
- → Ventilatori se isključuju pri 22 °C ispod tavanice
- Pritisnite vrednost za podešavanje načina rada i unesite željenu vrednost:
  - 0..... Nema destratifikacije
  - 1...... Ventilatori u neprekidnom radu
    - VENU/REMU: Sa REC/REC1

RECU: Sa svim režimima rada osim Pripravnost 2...... Uklj./isklj. režim rada zavisno od senzora stratifikacije ispod tavanice

 Pritisnite vrednost za podešavanje za histerezu uključenja i unesite željenu vrednost.

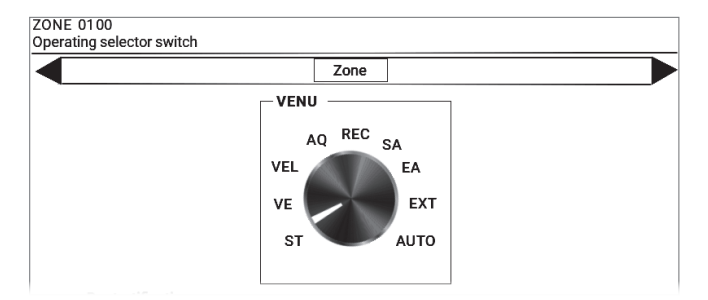

| Destratification                      |     |
|---------------------------------------|-----|
| Selector switch destratification      | 0   |
| (0=Off/1=Permanent/2=Sensor)          |     |
| Start hysteresis (stop hysteresis 2K) | 4 K |

### 3.4 Dugme za izbor režima rada

Izborno dugme omogućuje izbor određenog režima rada zone na određeno vreme. Nakon isteka podešenog vremena rada, uređaji nastavljaju sa prethodnim režimom rada.

- Pritisnite dugme za željeni režim rada.
   Aktivirano dugme će postati zelen.
- Pritisnite vrednost za podešavanje vremena rada i unesite željenu vrednost.

Kako biste vratili na prethodni režim rada:

Ponovo pritisnite dugme izabranog režima rada.

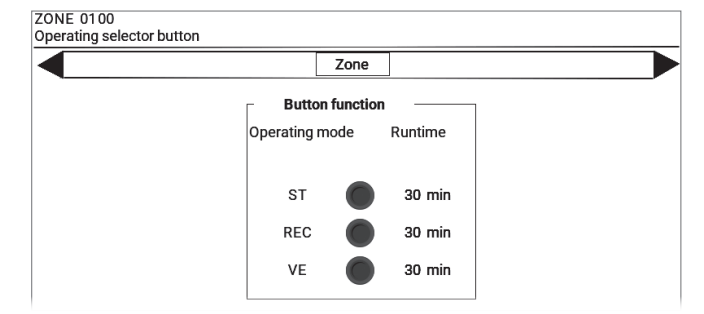

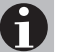

### Napomena

Ovi dugmići za izbor režima rada se automatski sinhronizuju sa opcionalnim spoljnim izbornim dugmićima režima rada.

### 3.5 Kalendar

#### Nedeljni kalendar

Nedeljni kalendar se koristi za unos redovnih nedeljnih termina uključivanja raznih režima rada.

### A

### Napomena

U slučaju različitih uređaja unutar zone (VENU + RECU ili REMU + RECU), nedeljni kalendar se odnosi na uređaje sa dovodnim i odvodnim vazduhom ili na uređaje sa ubacivanjem vazduha. Recirkulacioni uređaji se uključuju automatski zavisno od zahteva za grejanjem ili hlađenjem.

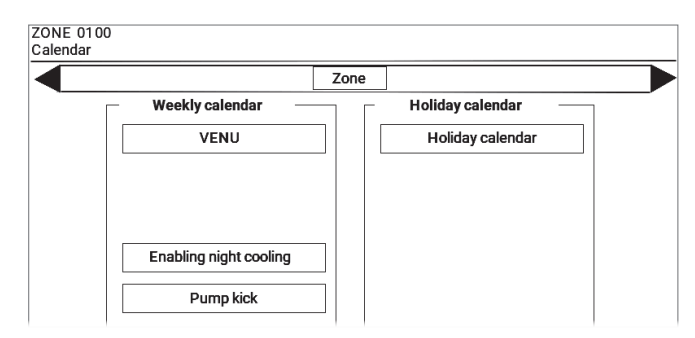

- Pritisnite tip uređaja na stranici Kalendar (npr. 'VENU' za tretiranje dovodnog i odvodnog vazduha).
  - Pojavi se strana Nedeljni kalendar.
- Podesite termine uključenja:
  - Izaberite dan u nedelji sa liste.
  - Pritisnite vreme početka i unesite željeni termin.
  - Izaberite željeni režim rada sa liste.
  - Pritisnite 'Kreiraj'.

Za brisanje termina uključenja:

Pritisnite 'Brisati' u redu za brisanje.

#### Uključenje noćnog hlađenja

U režimu rada 'Pripravnost', sistem može koristiti svež vazduh za besplatno hlađenje prostorije. Kada temperatura prostorije pređe podešenu vrednost za noćno hlađenje i trenutna temperatura svežeg vazduha to dozvoli, uređaj će dovoditi hladniji svež vazduh u prostoriju i odvoditi topliji vazduh iz prostorije.

- Pritisnite 'Omogući noćno hlađenje' na stranici Kalendar.
   Pojavi se strana Omogući noćno hlađenje.
- Podesite termine uključivanja za noćno hlađenje:
  - Izaberite dan u nedelji sa liste.
  - U svakom slučaju, pritisnite vreme početka i kraja i unesite vrednosti.

#### Za brisanje unosa:

Podesite vreme početka i kraja na 00:00.

#### Zaštita pumpe od zaglavljivanja

Regulacioni sistem TopTronic<sup>®</sup> C uključuje pumpe za grejanje/hlađenje i zahtev za grejanjem/hlađenjem svaki dan. Ovo sprečava da se pumpe zaglave u slučaju dugog stajanja.

- Pritisnite 'Zašt. pumpe od zagl.' na strani Kalendar.
   Pojavi se strana Zašt. pumpe od zagl.
- U svakom slučaju, pritisnite vreme početka i kraja za dnevno pokretanje pumpe i podesite željene vrednosti.

| ZONE 0'<br>Weekly c | 100<br>alendar VENU |            | Zone |        |  |
|---------------------|---------------------|------------|------|--------|--|
| Index               | Weekday             | Start time | Mode | Action |  |
|                     | Friday 🝷            | 07:00      | st 🗸 | Create |  |
| 01                  | Monday              | 07:00      | VE   | Delete |  |
| 02                  | Monday              | 17:00      | REC  | Delete |  |
| 03                  | Tuesday             | 07:00      | VE   | Delete |  |
| 04                  | Tuesday             | 17:00      | REC  | Delete |  |

| ZONE 0100<br>Pump kick |       |              |          |   |
|------------------------|-------|--------------|----------|---|
|                        |       | Zone         |          |   |
|                        | — н   | eating pump  |          | 7 |
|                        | Index | Start time   | End time |   |
|                        | 1     | 12:00        | 12:02    |   |
|                        |       | Daily pump k | ick      |   |

#### Odmorni kalendar

U kalendaru odmora, uređaju u zoni se mogu staviti na režim rada 'Pripravnost' ili 'Recirkulaciju' u određeno vreme ili u ponavljajućem vremenskom intervalu (npr. tokom odmora u firmi).

Do 15 kalendarskih unosa se može snimiti. Potrebno je sledeće:

- Unesite datum koristeći format DD.MM.YY.
- Koristite džokere (\*\*) u slučaju da kalendarski unos treba da se primeni u svakoj godini i u svakoj nedelji.
- Za ciklične vremenske intervale, definišite ili dan u nedelji ili datum. U slučaju da radni dan ne odgovara podešenom datumu, kalendar praznika se neće aktivirati. U ovom slučaju, kalendar praznika ostaje aktivan.
- Vremenski okviri ne mogu biti duži od promene kalendarske godine. U tom slučaju dva unosa se moraju napraviti (do kraja Decembra i od početka Januara).

| Index                                      | Weekday                   | Start date                          | e/time             | Weekday                                        | End date                                              | /time                       |   |  |  |
|--------------------------------------------|---------------------------|-------------------------------------|--------------------|------------------------------------------------|-------------------------------------------------------|-----------------------------|---|--|--|
| Every year on 1 May, all-day               |                           |                                     |                    |                                                |                                                       |                             |   |  |  |
| 01                                         | -                         | 01.05.**                            | 00:00              | -                                              | 01.05.**                                              | 23:59                       |   |  |  |
| Every year from 24 to 26 December, all-day |                           |                                     |                    |                                                |                                                       |                             |   |  |  |
| 01                                         | -                         | 24.12.**                            | 00:00              | -                                              | 26.12.**                                              | 23:59                       |   |  |  |
|                                            |                           |                                     | Every T            | hursday all-day                                | /                                                     |                             |   |  |  |
| 01                                         | Thursday                  | ** ** **                            | 00:00              | Thursday                                       | **.**.**                                              | 23:59                       |   |  |  |
| 01                                         |                           |                                     |                    |                                                | From Thursday 26.05.16 until Friday 27.05.16, all-day |                             |   |  |  |
| 01                                         | Fro                       | m Thursday                          | <b>y 26.05</b> .1  | 16 until Friday 2                              | 27.05.16, a                                           | ll-day                      |   |  |  |
| 01                                         | Fro                       | m Thursday<br>26.05.16              | y 26.05.1<br>00:00 | 16 until Friday 2<br>Friday                    | 27.05.16, a<br>27.05.16                               | ll-day<br>23:59             |   |  |  |
| 01                                         | Fro<br>Thursday<br>From I | m Thursday<br>26.05.16<br>Monday 08 | y 26.05.1<br>00:00 | 16 until Friday 2<br>Friday<br>2:00 until Tues | 27.05.16, a<br>27.05.16<br>day 09.02.                 | ll-day<br>23:59<br>16 23:59 | ) |  |  |

- Na strani Kalendar, kliknite na 'Odmorni kalendar'.
- Pojavi se strana Odmorni kalendar.
- Podesite unose:
  - Izaberite radni dan u nedelji sa liste.
  - Pritisnite datum/vreme početka i unesite željene vrednosti.
  - Pritisnite datum/vreme završetka i unesite željene vrednosti.
  - Izaberite ražim rada sa liste.
  - Pritisnite 'Kreiraj'.

Za brisanje unosa:

Pritisnite 'Brisati' u redu za brisanje.

### 3.6 Zadate vrednosti u prostoriji

Definišite zadatu vrednost temperature prostorije (opcionalno vlažnost i kvalitet vazduha).

U svakom slučaju, pritisnite zadatu vrednost i unesite željeni broj

Trenutna merena vrednost temperature prostorije se prikazuje ispod.

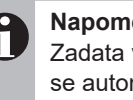

### Napomena

Zadata vrednost temperature prostorije u hlađenju se automatski kalkuliše zavisno od zadate vrednosti grejanja i sprečava neprekidnu promenu između grejanja i hlađenja. Hlađenje se samo onda aktivira kada temperatura prostorije pređe ovu vrednost.

### 3.7 Zadate vrednosti alarm-a

Definišite granične vrednosti za praćenje temperature prostorije (opcionalno vlažnost i kvalitet vazduha). Alarm se prikazuje ukoliko se premaše ili podbace ove vrednosti, posle isteka vremenske zadrške.

 U svakom slučaju, pritisnite podešenu vrednost i unesite željeni broj.

|                   | Zone             |                  |
|-------------------|------------------|------------------|
| Boom air humidity | Room temperature | Poom air quality |
|                   | Heating          |                  |
| 55 %RH            | 21.0 °C          | 800 ppm          |
|                   | Room temperature |                  |
| Γ                 | Cooling          |                  |
|                   | 230 °C           |                  |
| Room air sensor   |                  |                  |
| ensor 1:          |                  |                  |

| ZONE 0100<br>Alarm setpoints |                             |  |
|------------------------------|-----------------------------|--|
|                              | Zone                        |  |
|                              | ┌ Room temperature alarms ┐ |  |
|                              | Min limit < 5.0 °C          |  |
|                              | Max limit > 55.0 °C         |  |
|                              | Room air humidity alarms    |  |
|                              | Min limit < 0 %RH           |  |
|                              | Max limit > 100 %RH         |  |
|                              | 🗧 Room air quality alarms   |  |
|                              | Min limit < 0 ppm           |  |
|                              | Max limit > 2000 ppm        |  |

### 3.8 Podešavanja 1

#### Zaštita od pregrevanja

Definišite uslove prema kojima će uređaji ući u zaštitu od pregrevanja za vreme pripravnosti.

Primer:

Zadata vrednost zaštite od pregrevanja 25 °C, histereza 1 K:  $\rightarrow$  Zaštita od pregrevanja se uključuje pri 26 °C

#### Zaštita od pothlađivanja (mraza)

Definišite uslove prema kojima će uređaji ući u zaštitu od pothlađivanja (mraza) za vreme pripravnosti. *Primer:* 

Zadata vrednost zaštite od pothlađivanja 20 °C, histereza 1 K:

→ Zaštita od pothlađivanja se uključuje pri 19 °C

 U svakom slučaju, pritisnite zadatu vrednost i unesite željeni broj.

#### Ispomoć recirkulacionih uređaja

Kada se u zoni koriste različiti uređaji (uređaji za dovod i odvod vazduha + recirkulacioni uređaji ili uređaji za dovod vazduha + recirkulacioni uređaji), recirkulacioni uređaji se automatski uključuju ukoliko postoji zahtev za grejanjem ili hlađenjem.

- Pritisnite izborni prekidač i izaberite jedan od sledećih podešavanja:
  - Isklj.... Recirkulacioni uređaji se neće uključiti
  - Auto... Recirkulacioni uređaji će se automatski uključiti u zavisnosti da li ima zahteva za grejanjem ili hlađenjem

#### Noćno hlađenje

Definišite uslove prema kojima će uređaji krenuti u noćno hlađenje za vreme pripravnosti.

- Pritisnite izborni prekidač i izaberite jedan od sledećih podešavanja:
  - Isklj.... Noćno hlađenje je isključeno
  - Auto... Noćno hlađenje se uključuje automatski zavisno od temperature i dozvoljenog vremena (vidi Sekciju 3.5)
- Pritisnite zadatu vrednost kod 'Zadate vrednosti prostorije' i unesite temperaturu prostorije od koje će uređaji preći u noćno hlađenje.
- Pritisnite zadatu vrednost kod 'Zadate vrednosti ventilatora' i definišite protok vazduha za noćno hlađenje (kao % od nominalnog protoka).

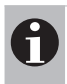

### Napomena

Redukujte protok vazduha npr. za delimično tih rad uređaja tokom noći.

| 00<br>1                     |                                                  |             |                                                                      |                                                                                                    |
|-----------------------------|--------------------------------------------------|-------------|----------------------------------------------------------------------|----------------------------------------------------------------------------------------------------|
|                             |                                                  | Zone        |                                                                      |                                                                                                    |
| <ul> <li>ST mode</li> </ul> |                                                  |             |                                                                      |                                                                                                    |
|                             | Overheat pro                                     | tection     | Cooling protection                                                   |                                                                                                    |
| Setpoint:                   | 25.0 °C                                          | 2           | 20.0 °C                                                              | 7                                                                                                    |
| Hysteresis:                 | 1.0 K                                            |             | 1.0 K                                                                |                                                                                                    |
|                             | 00<br>1<br>- ST mode<br>Setpoint:<br>Hysteresis: | 00<br>1<br> | 00<br>1<br>Zone<br>St mode<br>Setpoint: 25.0 °C<br>Hysteresis: 1.0 K | 00<br>1<br>Zone<br>ST mode<br>Overheat protection<br>Setpoint: 25.0 °C 20.0 °C<br>Hysteresis: 1.0 K 1.0 K |

Connection of recirculation units – Selector switch:

Off 🔵 Auto

| — Night cooling |                  |            |  |
|-----------------|------------------|------------|--|
| 5 5             | Selector switch: | Off 🔵 Auto |  |
|                 | Setpoint room:   | 21.0 °C    |  |
|                 | Setpoint fans:   | 100 %      |  |
|                 |                  |            |  |

### 3.9 Podešavanja 2

### Leto/zima kompenzacije

Za uštedu energije, temperatura prostorije se može dimanično podešavati prema temperaturi spoljnog vazduha:

- Početna/završna tačka 1 i vrednost kompenzacije 1 definišu zimsku kompenzaciju.
- Početna/završna tačka 2 i vrednost kompenzcije 2 definišu letnju kompenzaciju.

#### Primer za letnju kompenzaciju:

Početna tačka 2: 26 °C, završna tačka 2: 32 °C, kompenzacija: 4 K

Zadata vrednost temp. prostorije: 22 °C Zadata vrednost temp. prostorije u režimu hlađenja: 22 + 1 = 23 °C

| $\rightarrow$ | Temp. spoljnog vazduha | Efektivna zadata temp.<br>prostorije |
|---------------|------------------------|--------------------------------------|
|               | 26 °C                  | 23 + 0 = 23 °C                       |
|               | 29 °C                  | 23 + 2 = 25 °C                       |
|               | 32 °C                  | 23 + 4 = 27 °C                       |
|               | 33 °C                  | 23 + 4 = 27 °C                       |

 U svakom slučaju, pritisnite zadatu vrednost i unesite željeni broj.

#### Granične temperature ubacnog vazduha

Definišite minimalnu i maksimalnu vrednost ubacnog vazduha. Minimalna vrednost se može dinamički podešavati prema temperaturi spoljnog vazduha.

 U svakom slučaju, pritisnite zadatu vrednost i unesite željeni broj.

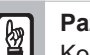

#### Pažnja

Kod ventilacionih uređaja za dovod i odvod vazduha sa gasnim sagorevanjem (RoofVent<sup>®</sup> RG, KG) maksimalna vrednost za ubacni vazduh je 55 °C. Vrednost ne sme biti veća.

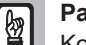

### Pažnja

Kod recirkulacionih uređaja i kod uređaja sa ubacivanjem vazduha sa gasnim sagorevanjem (TopVent<sup>®</sup> TG, GV, MG) maksimalna vrednost za ubacni vazduh je 55 °C. Vrednost ne sme biti ni veća ni manja.

| : 01 00<br>igs 2 |             |              |                      |
|------------------|-------------|--------------|----------------------|
|                  |             | Zone         |                      |
| Summer/winter co | mpensation  | setpoint roo | om temperature       |
|                  | Fresh air t | emperature   | e Compensation value |
| Start point 1:   | -10         | °C           | 0 K                  |
| Stop point 1:    | -15         | °C           | UK                   |
| Start point 2:   | 26          | °C           | A.K.                 |
| Stop point 2:    | 32          | °C           | 4 K                  |

Z

| <ul> <li>Supply air temperature limits</li> </ul> |                       |                     |  |  |  |  |  |
|---------------------------------------------------|-----------------------|---------------------|--|--|--|--|--|
|                                                   | Fresh air temperature | Supply air setpoint |  |  |  |  |  |
| Minimum value 1:                                  | 5 °C                  | 18 °C               |  |  |  |  |  |
| Minimum value 2:                                  | 15 °C                 | 17 °C               |  |  |  |  |  |
| Maximum value:                                    |                       | 40 °C               |  |  |  |  |  |

### 3.10 Podešavanja 3

#### Automatska adaptacija protoka vazduha

Za uštedu energije, ubačeni protok vazduha se može automatski redukovati ukoliko nije potrebna maksimalna količina vazduha za postizanje zadatih vrednosti (temperatura prostorije, kvalitet vazduha u prostoriji). Od strane Hoval servisnih tehničara, moguće je podesiti minimalni protok vazduha prema potrebama korisnika koji uglavnom zadovoljava potrebe.

#### Temperatura prostorije

- Pritisnite izborni prekidač i izaberite jedno od sledećih podešavanja:
  - Isklj.... Uvek nazivni protok vazduha
  - Auto... Automatska adaptacija prema odstupanju temperature prostorije

#### Kvalitet vazduha u prostoriji

- Pritisnite izborni prekidač i izaberite jedno od sledećih podešavanja:
  - Isklj.... Uvek nazivni protok vazduha
  - Auto... Automatska adaptacija prema odstupanju kvaliteta vazduha u prostoriji

#### Glavna (master) zona

Ukoliko se sistem sastoji od nekoliko kontrolnih zona sa istim tipom uređaja, svaka zona se može dodeliti jednoj glavnoj zoni. Tako će usvojiti režime rada i zadate vrednosti prostorije od glavne zone.

- Pritisnite izborni prekidač i izaberite jedno od sledećih podešavanja:
  - Manu.. Dodelite glavnu zonu

Auto... Bez glavne zone

 Pritisnite vrednost za 'Zona (Ručno)' i unesite broj glavne zone.

#### Zadate vrednosti EA/SA

Definišite protoke za režime rada 'Izbacivanje vazduha (EA)' i 'Ubacivanje vazduha (SA)' u % od nazivnog protoka.

 U svakom slučaju, pritisnite zadatu vrednost i unesite željeni broj.

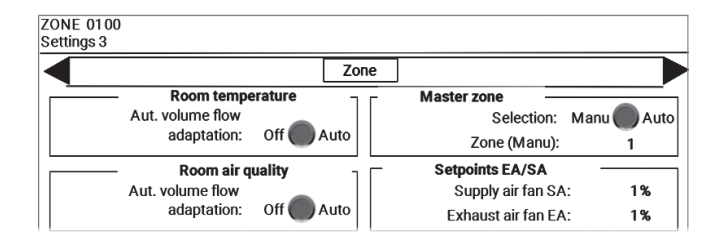

#### Početak optimizacije

Funkcija Početak optimizacije štedi energiju kada se menja režim rada iz 'Pripravnost' u dnevni režim rada prema nedeljnom kalendaru. Prostorija će se štedljivo zagrejati ili ohladiti na zadatu vrednost dnevne temperature. Startno vreme se automatski optimizuje da bi se postigla zadata temperatura u vreme prema vremenskom programu.

 U svakom slučaju, pritisnite izborni prekidač i iaberite jedno od sledećih podešavanja:

Isklj.... Uključuje se tačno u vreme prema vremenskom programu

Uklj.... Startna optimizacija je aktivna

#### **BACnet nadzor**

U sistemima sa BACnet interfejsom, prati se komunikacija sa BACnet klijentom.

 Pritisnite izborni prekidač i izaberite jedno od sledećih podešavanja: Isklj.... Alarm deaktiviran

Uklj.... Alarm u slučaju prekida veze

#### Dozvola za hlađenje

Definiše temperaturu spoljnog vazduha od koje će se funkcija hlađenja aktivirati.

Pritisnite zadatu vrednost i unesite željeni broj.

### 3.11 Podešavanja 4

#### Kompenzacija zadate vrednosti vlažnosti prostorije

Zadata vrednost vlažnosti vazduha u prostoriji se može dinamički podešavati prema temperaturi u prostoriji. Početna/završna tačka 1 i vrednost kompenzacije 1 definišu kompenzaciju.

 U svakom lsučaju, pritisnite zadatu vrednost i unesite željeni broj.

#### Režim odvlaživanja

Ako je vlažnost vazduha u prostoriji visoka, ventilacioni uređaji se mogu uključiti da krene odvlaživanje sa svežim vazduhom.

 Pritisnite zadatu vrednost na izbornom prekidaču i unesite željeni broj:

0...... Bez režima odvlaživanja

1...... Odvlaživanje putem ventilacije (AQ\_VE) ukoliko je svež vazduh suvlji od vazduha u prostoriji

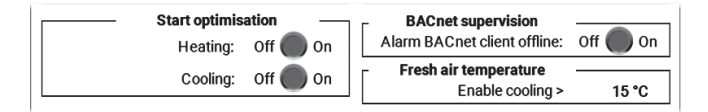

|             |                   | Zone         |                    |
|-------------|-------------------|--------------|--------------------|
| Comp        | ensation setpoint | room air hum | idity              |
|             | Room te           | mperature    | Compensation value |
| Start point | 1: 20             | °C           | 0.000              |
| Stop point  | 1: 32             | °C           | U %KH              |

| Dehumidification                 |   |
|----------------------------------|---|
|                                  |   |
| Selector switch dehumidification | 0 |
| (0=Off/1=Ventilation)            |   |
|                                  |   |

### 3.12 Zonski upravljački terminal

Ako je ugrađen zonski upravljački terminal, na njemu podešene vrednosti se tu prikazuju. Definiše princip rada režima rada koji je difinisan na zonskom upravljačkom terminalu.

 Pritisnite izborni prekidač i izaberite jedno od sledećih podešavanja:
 Privremeno...Režim rada se primenjuje na zadato vreme

Neprekidno...Režim rada se primenjuje na zadato vreme Neprekidno...Režim rada se primenjuje sve dok se ne vrati na automatski rad na zonskom upravljačkom terminalu.

 Pritisnite vrednost za 'Vreme rada' i unesite željeno vreme u satima.

### 3.13 Statistika

Sekcija statistika prikazuje vreme rada uređaja u različitim režimima.

| ZONE 0100<br>Statistic |      |      |  |
|------------------------|------|------|--|
|                        |      | Zone |  |
| ┌ Operating modes      | VENU |      |  |
|                        |      |      |  |
|                        |      |      |  |
|                        |      |      |  |
|                        |      |      |  |
| 23 h                   | 4 h  |      |  |
| ST VE                  | REC  |      |  |

### 4 RoofVent® za tretiranje ubacnog i odsisnog vazduha

### 4.1 Pregled VENU uređaja

Pritisnite na jedan uređaj za tretiranje ubacnog i odsisnog vazduha na stranici Pregled sistema.

Pregled uređaja prikazuje sledeće infomacije i dugmiće:

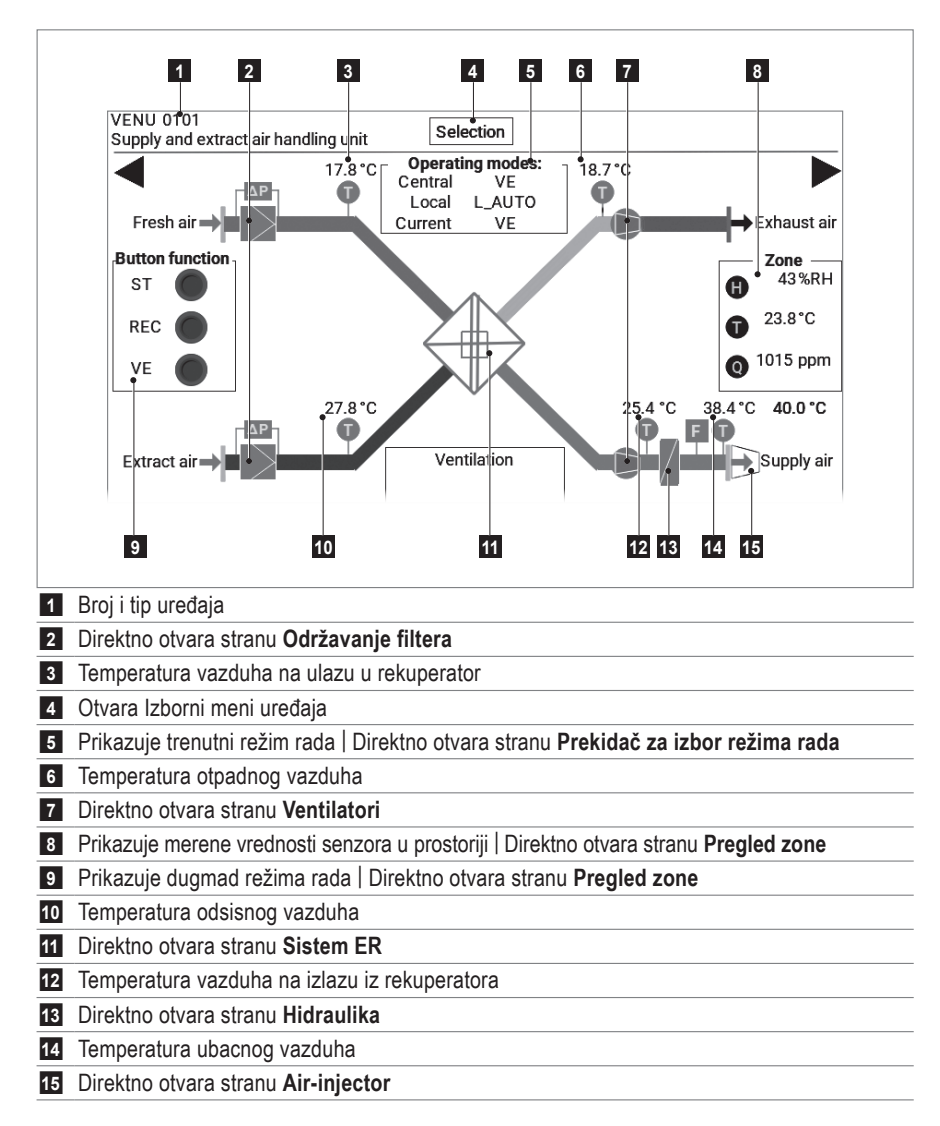

### 4.2 Navigacija na nivou uređaja

Izaberite jednu od sledećih opcija:

- Direktno otvorite jednu stranu, kao što je gore opisano.
- Otvorite Izborni meni uređaja i izaberite željenu stranu.
- Koristite ► da promenite na sledeću stranu ili < da promenite na prethodnu stranu.

| Prekidač za<br>izbor režima<br>rada | Podešavanja |  | Održavanje<br>filtera (alarmi) |  | Ventilatori |  | Air-injector |  | Hidraulika |  | Sistem ER |  | Praćenje<br>energije<br>(opcija) |
|-------------------------------------|-------------|--|--------------------------------|--|-------------|--|--------------|--|------------|--|-----------|--|----------------------------------|
|-------------------------------------|-------------|--|--------------------------------|--|-------------|--|--------------|--|------------|--|-----------|--|----------------------------------|

### 4.3 Izborni prekidač režima rada

Na strani Izbornog prekidača režima rada se ručno određuje lokalni režim rada uređaja. Uređaj radi u izabranom režimu rada sve dok se ne vrati na 'Auto'.

Pritisnite na željeni režim rada.

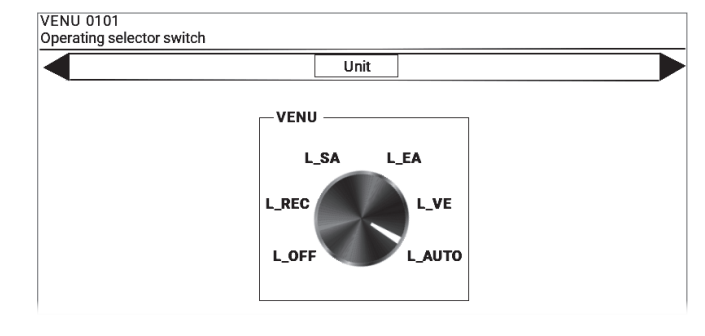

### 4.4 Podešavanja

#### Lokalne zadate vrednosti

Definiše zadate vrednosti za lokalni režim rada nezavisno od zone.

#### Alarmi temperature ubacnog vazduha

Definiše granične vrednosti praćenja temperature ubacnog vazduha. Pojaviće se alarm ako ove vrednosti budu premašene ili podbačene, posle vremenske zadrške.

 U svakom slučaju, pritisnite zadatu vrednost i unesite željeni broj.

#### Funkcija AUTO-ECO

Ako aktivirate funkciju AUTO-ECO, uređaj će preći u mešni režim rada (50 % svež vazduh, 50 % recirkulisani vazduh) pri veoma niskim spoljnim temperaturama, u cilju štednje energije. Sistem će da aktivira mešni režim rada prema sledećim uslovima:

- Zona je u režimu rada 'Ventilacija' (VE)
- Temperatura vazduha na izlazu iz rekuperatora < 13 °C</li>
   Povrat energije > 98 %
- Povrat energije > 96 %

Kada je uređaj u mešnom režimu rada, u pregledu uređaja trepće poruka 'AUTO-ECO'.

 Pritisnite izborni prekidač i izaberite jedno od sledećih podešavanja: Isklj.... Isključen AUTO-ECO Auto... AUTO-ECO aktivan

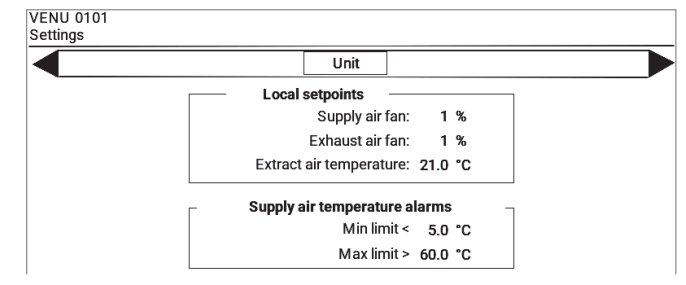

AUTO-ECO function Selector switch Off Auto

### 4.5 Održavanje filtera (alarmi)

Definiše vreme posle kojeg sistem treba da prikaže podsetnik na održavanje filtera (nezavisno od praćenja filtera putem diferencijalnog pritiska). Ovo vreme se može povezati sa godišnjim kalendarom kao i sa vremenom rada uređaja. Prikazuje se vreme rada od zadnjeg resetovanja.

Vreme rada za podsetnik održavanja:

- Pritisnite vrednost za 'Signal održavanja filtera' i unesite željenu vrednost.
- Prikazuje se trenutna vrednost merača vremena rada.

Da se podesi merač vremena rada na '0' posle zamene filtera:

Pritisni 'Reset'.

Podsetnik održavanja preko godišnjeg kalendara

- Pritisnite 'Podsetnik održavanja' na strani Održavanje filtera (alarm).
  - Pojavi se strana Održavanje filtera (alarm) preko godišnjeg kalendara.
- U svakom slučaju, pritisnite vrednosti za datum i vreme i unesite željene brojeve.

| -liter maintenance (alarms) |            | Unit                                     |                               |
|-----------------------------|------------|------------------------------------------|-------------------------------|
|                             |            | Fresh air filter                         |                               |
|                             | Maintena   | ance reminder                            | Reset                         |
|                             | Filter mai | Operating hou<br>intenance sign<br>Curre | rs:<br>al: 3000 h<br>nt: 35 h |
| [                           | - 1        | Extract air filte                        | er –                          |
|                             | Maintena   | nce reminder                             | Reset                         |

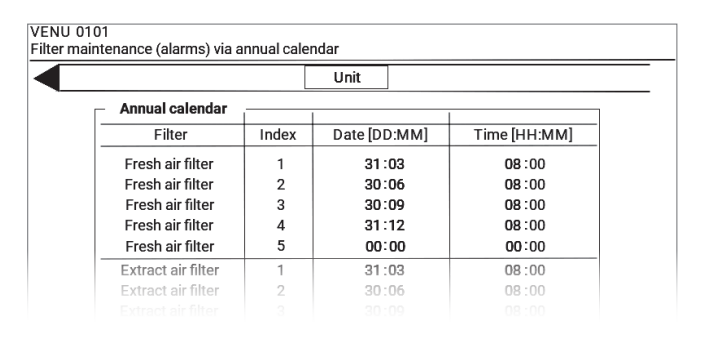

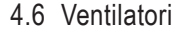

Prikazuje se sledeća informacija:

- Ukupno vreme rada
- Trenutno stanje rada

#### Za ventilatore sa promenljivim protokom:

 Trenutni protok vazduha (u % od maksimalne brzine)

Za 2-brzinske ventilatore:

Trenutna brzina

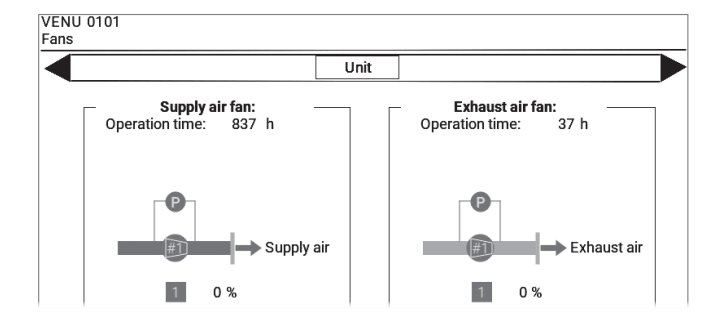

### 4.7 Vrtložna komora (Air-injector)

Prikazuje se sledeća informacija:

- Trenutna temperatura ubacnog vazduha
- Trenutno podešavanje razbacivanja:
  - 0%...... Vazduh je usmeren vertikalno dole 100%...... Vazduh je usmeren horizontalno
- Trenutna temperatura prostorije

Za optimalno podešavanje distribucije vazduha prema lokalnim uslovima putem zadavanja vrednosti letnje promene i smera izduvanja vazduha:

| Startna tačka za<br>letnju promenu    | Od ove temp. prostorije, vrtloženje se redukuje<br>i vazduh se usmerava više vertikalno dole.<br>Osetiće se veća brzina vazduha.                                                                                                    |
|---------------------------------------|----------------------------------------------------------------------------------------------------|
| Minimalna granica<br>smera izduvanja  | Minimalna granična vrednost usmerenja<br>vazduha prema dole može sprečiti promaju na<br>pokrivnoj površini.                                                                                                    |
| Maksimalna granica<br>smera izduvanja | Sa maksimalne granične vrednosti ograničava<br>se širenje vazduha prema horizontali i vazduh<br>će ići više prema dole kako bi se efekat hlađenja<br>više osetilo.<br>U veoma visokim halama, maksimalna vrednost<br>se može koristiti da vazduh dopre do zone ljudi. |

 U svakom slučaju, prtisnite zadatu vrednost i unesite željeni broj.

### 4.8 Hidraulika

Zavisno od izvedenog sistema grejanja/hlađenja i od opcionalnih delova, sledeće informacije se prikazuju:

### Decentralizovana priprema grejanja i hlađenja sa toplotnom pumpom

- Vreme rada grejanja/hlađenja
- Vreme rada odleđivanja
- Komandni signal prema toplotnoj pumpi (ili topl. pumpama)
- Stanje rada toplotne pumpe (ili topl. pumpi)
- Vreme rada pomoćnog grejača
- Komandni signal pomoćnog grejača
- Stanje rada pomoćnog grejača
- Izlazna temperatura pomoćnog grejača
- Temperatura ubacnog vazduha
- Alarmi

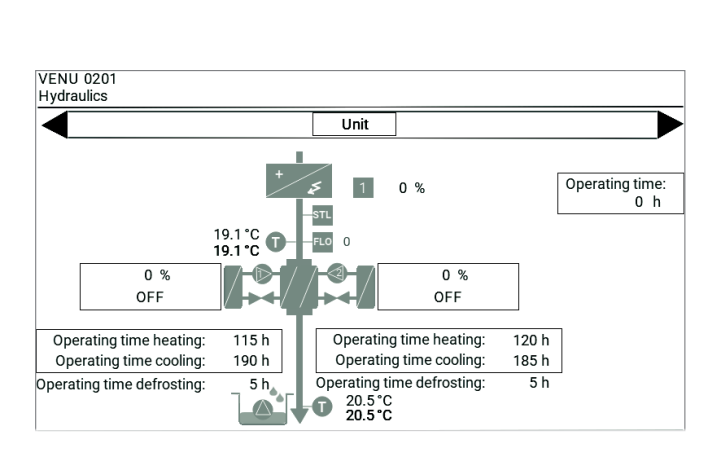

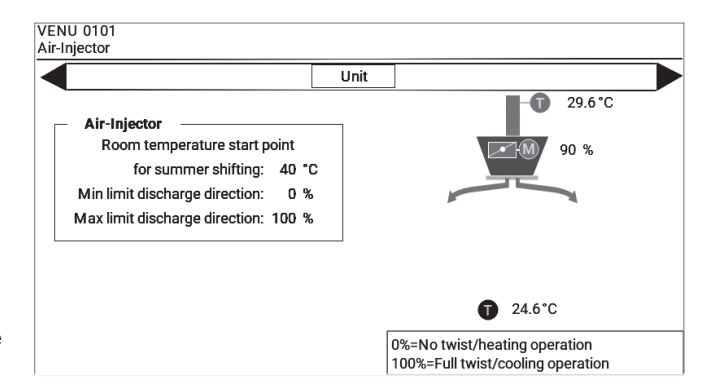

#### Centralna priprema tople i hladne vode

- Vreme rada grejanja/hlađenja
- Komandni signal ventila za grejanje/hlađenje
- Stanje rada pumpe za grejanje/hlađenje
- Temperatura ubacnog vazduha
- Temperatura povratne vode
- Alarmi

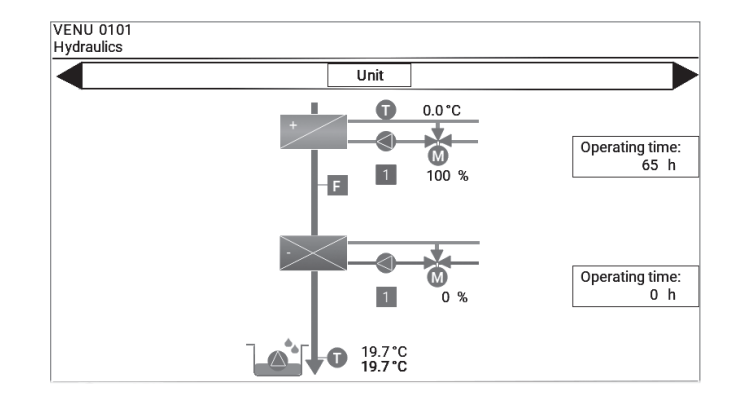

#### Decentralizovano grejanje sa gasnim sagorevanjem

- Komandni signal prema gasnom generatoru toplote
- Stanje rada gasnog generatora toplote
- Temperatura ubacnog vazduha
- Temperatura povratne vode
- Alarmi

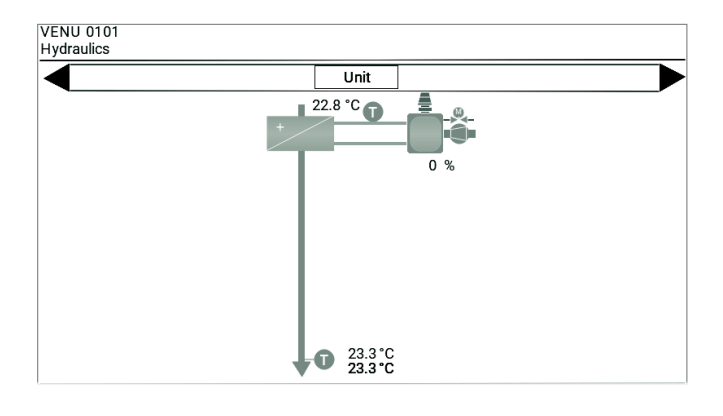

### 4.9 Sistem ER (povrata energije)

Strana **Sistem ER** prikazuje povrat energije putem pločastog izmenjivača toplote:

- Temperature vazduha
- Pozicije žaluzina

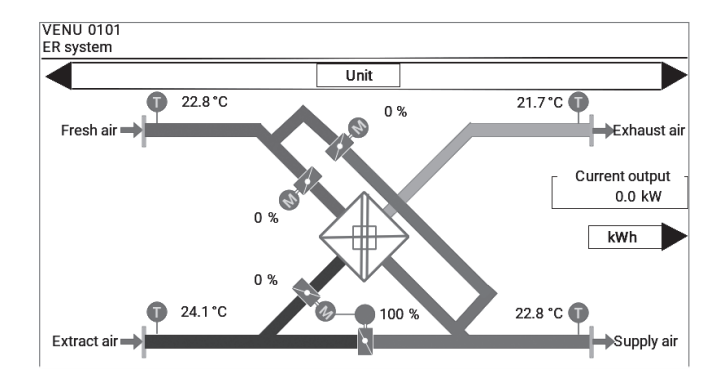

VENU 0101 ER system

|               | Unit        |                |
|---------------|-------------|----------------|
|               |             |                |
| - Energy n    | Heat energy | Cooling energy |
| Current day   | 0 kWh       | 0 kWh          |
| Last day      | 63 kWh      | 0 kWh          |
| Current week  | 63 kWh      | 0 kWh          |
| Last week     | 240 kWh     | 0 kWh          |
| Current month | 337 kWh     | 0 kWh          |
|               |             |                |

#### Praćenje energije

Ako je opcija 'Praćenje energije' ugrađen, možete videti detaljan prikaz o ušteđenoj energiji:

- Pritisnite 'kWh' na strani Sistem ER.
  - Pojavi se pregled energije.

### 5 TopVent® uređaji za ubacivanje vazduha

### 5.1 Pregled REMU uređaja

Pritisnite na jedan uređaj za ubacivanje vazduha na stranici Pregled sistema.

Pregled uređaja prikazuje sledeće informacije i dugmiće:

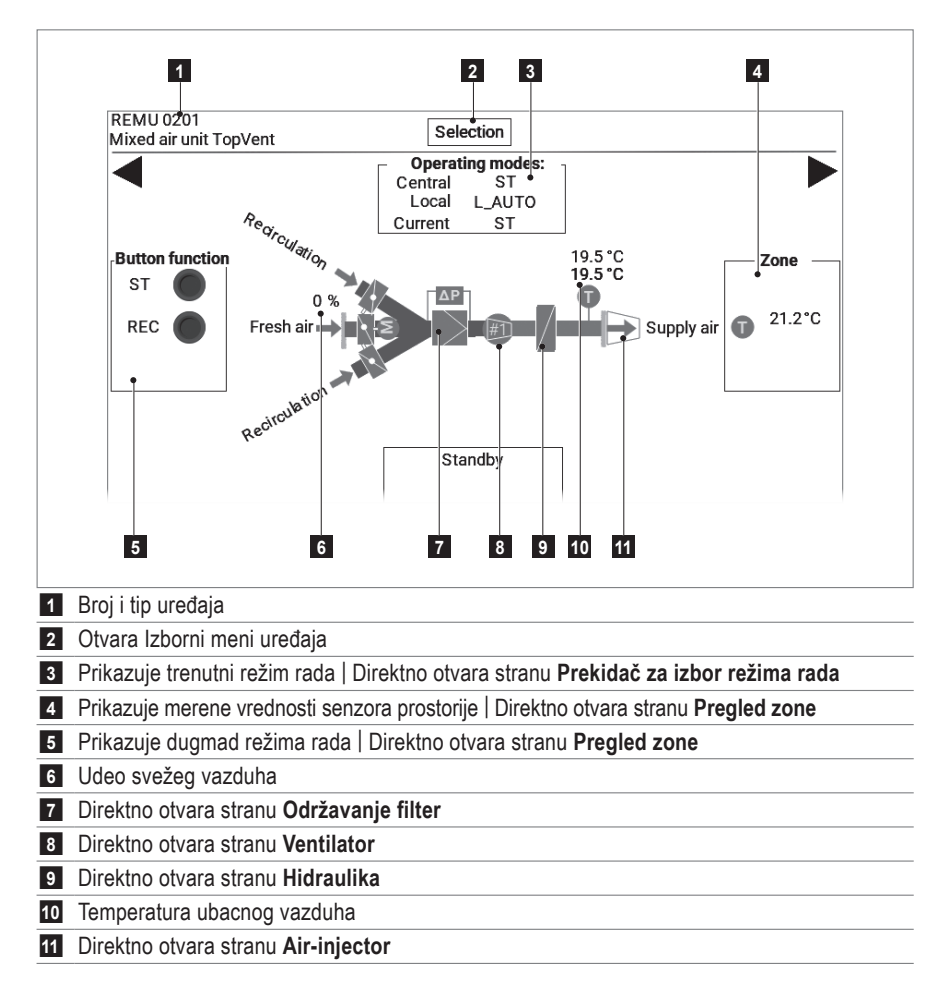

### 5.2 Navigacija na nivou uređaja

Izaberite jednu od sledećih opcija:

- Direktno otvorite jednu stranu, kao što je gore opisano.
- Otvorite Izborni meni uređaja i izaberite željenu stranu.
- Koristite ► da promenite na sledeću stranu ili ◄ da promenite na prethodnu stranu.

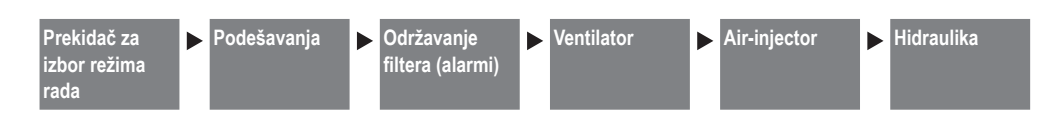

### 5.3 Prekidač za izbor režima rada

Na strani Prekidač za izbor režima rada se ručno određuje lokalni režim rada uređaja. Uređaj radi u izabranom režimu rada sve dok se ne vrati na 'Auto'.

Pritisnite na željeni režim rada.

### REMU 0201 Operating selector switch Unit L\_REC L\_SA1 L\_REC1 L\_SA2 L\_OFF L\_AUTO

### 5.4 Podešavanja

#### Lokalne zadate vrednosti

Definiše zadate vrednosti za lokalni režim rada nezavisno od zone.

#### Alarmi temperature ubacnog vazduha

Definiše granične vrednosti praćenja temperature ubacnog vazduha. Pojaviće se alarm ako ove vrednosti budu premašene ili podbačene, posle vremenske zadrške.

 U svakom slučaju, pritisnite zadatu vrednost i unesite željeni broj.

### Pažnja

Kod uređaja sa ubacivanje vazduha sa gasnim sagorevanjem (TopVent<sup>®</sup> MG) maksimalna vrednost za ubacni vazduh je 55 °C. Vrednost ne sme biti ni veća ni manja.

### 5.5 Održavanje filtera (alarmi)

Definiše vreme posle kojeg sistem treba da prikaže podsetnik na održavanje filtera (nezavisno od praćenja filtera putem diferencijalnog pritiska). Ovo vreme se može povezati sa godišnjim kalendarom kao i sa vremenom rada uređaja. Prikazuje se vreme rada od zadnjeg resetovanja.

Vreme rada za podsetnik održavanja:

- Pritisnite vrednost za 'Signal održavanja filtera' i unesite željenu vrednost.
- Prikazuje se trenutna vrednost merača vremena rada.

Da se podesi merač vremena rada na '0' posle zamene filtera:

Pritisni 'Reset'.

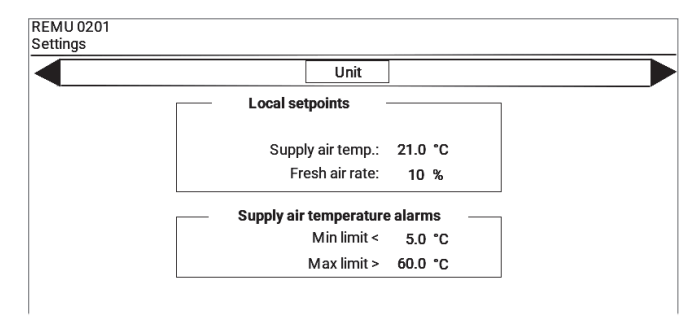

| REMU 0201<br>Filter maintenance |              |                |        |  |
|---------------------------------|--------------|----------------|--------|--|
|                                 |              | Unit           |        |  |
|                                 | Filter       |                |        |  |
|                                 | Maintenan    | ce reminder    | Reset  |  |
|                                 | 0            | perating hours |        |  |
|                                 | Filter maint | enance signal: | 3000 h |  |
|                                 |              | Current:       | 0 h    |  |
|                                 |              |                |        |  |

#### Podsetnik održavanja preko godišnjeg kalendara

- Pritisnite 'Podsetnik održavanja' na strani Održavanje filtera (alarm).
  - Pojavi se strana Održavanje filtera (alarm) preko godišnjeg kalendara.
- U svakom slučaju, pritisnite vrednosti za datum i vreme i unesite željene brojeve.

|                 |       | Unit     |       |                    |
|-----------------|-------|----------|-------|--------------------|
| Annual calendar |       | 1        |       | 1                  |
| Filter          | Index | Date [DI | D:MM] | Start time [HH:MM] |
| Filter          | 1     | 31:      | :03   | 08:00              |
| Filter          | 2     | 30:      | 06    | 08:00              |
| Filter          | 3     | 30:      | :09   | 08:00              |
| Filter          | 4     | 31:      | 12    | 08:00              |
| Filter          | 5     | 00:      | 00    | 00:00              |

### 5.6 Ventilator

Prikazuje se sledeća informacija:

- Ukupno vreme rada
- Trenutno stanje rada

Za ventilatore sa promenljivim protokom:

 Trenutni protok vazduha (u % od maksimalne brzine)

Za 2-brzinske ventilatore:

Trenutna brzina

### 5.7 Air-injector (vrtložna komora)

Prikazuje se sledeća informacija:

- Trenutna temperatura ubacnog vazduha
- Trenutno podešavanje razbacivanja:
  - 0%...... Vazduh je usmeren vertikalno dole 100%...... Vazduh je usmeren horizontalno
- Trenutna temperatura prostorije

Za optimalno podešavanje distribucije vazduha prema lokalnim uslovima putem zadavanja vrednosti letnje promene i smera izduvanja vazduha:

| Startna tačka za<br>letnju promenu    | Od ove temp. prostorije, vrtloženje se redukuje<br>i vazduh se usmerava više vertikalno dole.<br>Osetiće se veća brzina vazduha.                                   |
|---------------------------------------|----------------------------------------------------------------------------------------------------|
| Minimalna granica<br>smera izduvanja  | Minimalna granična vrednost usmerenja<br>vazduha prema dole može sprečiti promaju na<br>pokrivnoj površini.                                                        |
| Maksimalna granica<br>smera izduvanja | Sa maksimalne granične vrednosti ograničava<br>se širenje vazduha prema horizontali i vazduh<br>će ići više prema dole kako bi se efekat hlađenja<br>više osetilo. |
|                                       | U veoma visokim halama, maksimalna vrednost se može koristiti da vazduh dopre do zone ljudi.                                                                       |

 U svakom slučaju, prtisnite zadatu vrednost i unesite željeni broj.

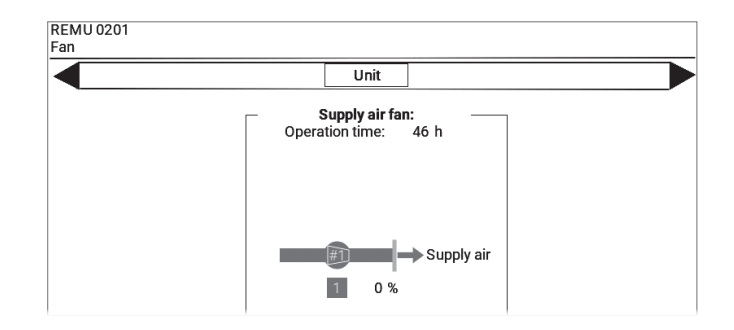

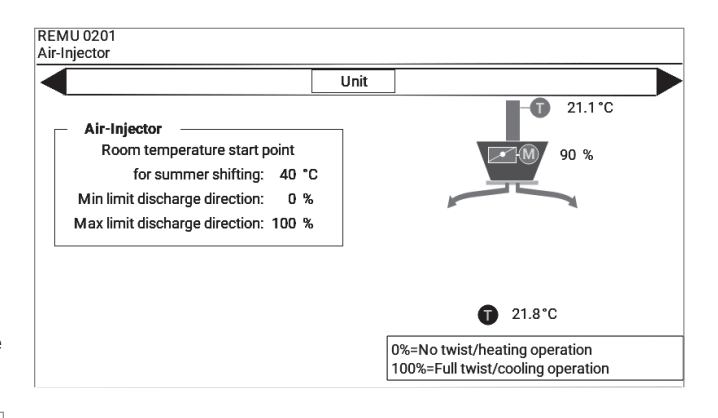

### 5.8 Hidraulika

Zavisno od izvedenog sistema grejanja/hlađenja i od opcionalnih delova, sledeće informacije se prikazuju:

### Centralna priprema tople i hladne vode

- Vreme rada grejanja/hlađenja
- Komandni signal ventila za grejanje/hlađenje
- Stanje rada pumpe za grejanje/hlađenje
- Temperatura ubacnog vazduha
- Temperatura povratne vode
- Alarmi

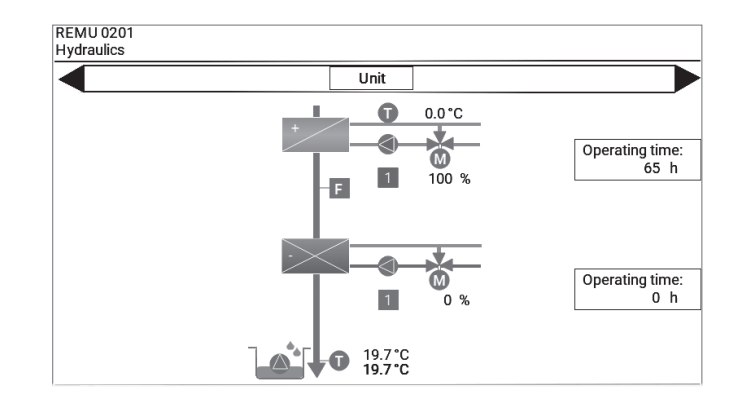

### Decentralizovano grejanje sa gasnim sagorevanjem

- Komandni signal prema gasnom generatoru toplote
- Stanje rada gasnog generatora toplote
- Temperatura ubacnog vazduha
- Alarmi

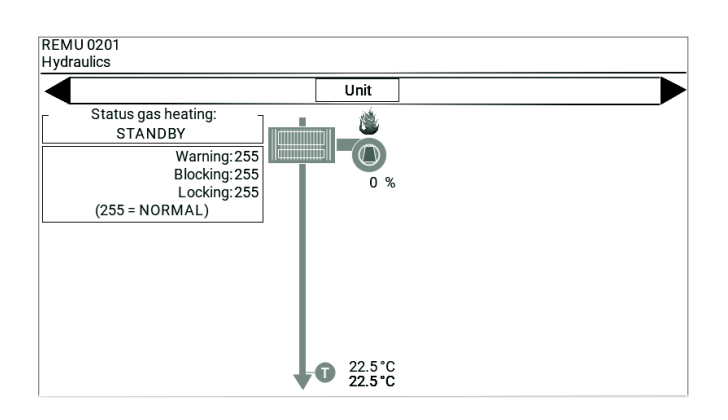

### 6 TopVent® recirkulacioni uređaji

### 6.1 Pregled RECU uređaja

Pritisnite na jedan uređaj recirkulacioni uređaj na stranici Pregled sistema.

TPregled uređaja prikazuje sledeće informacije i dugmiće:

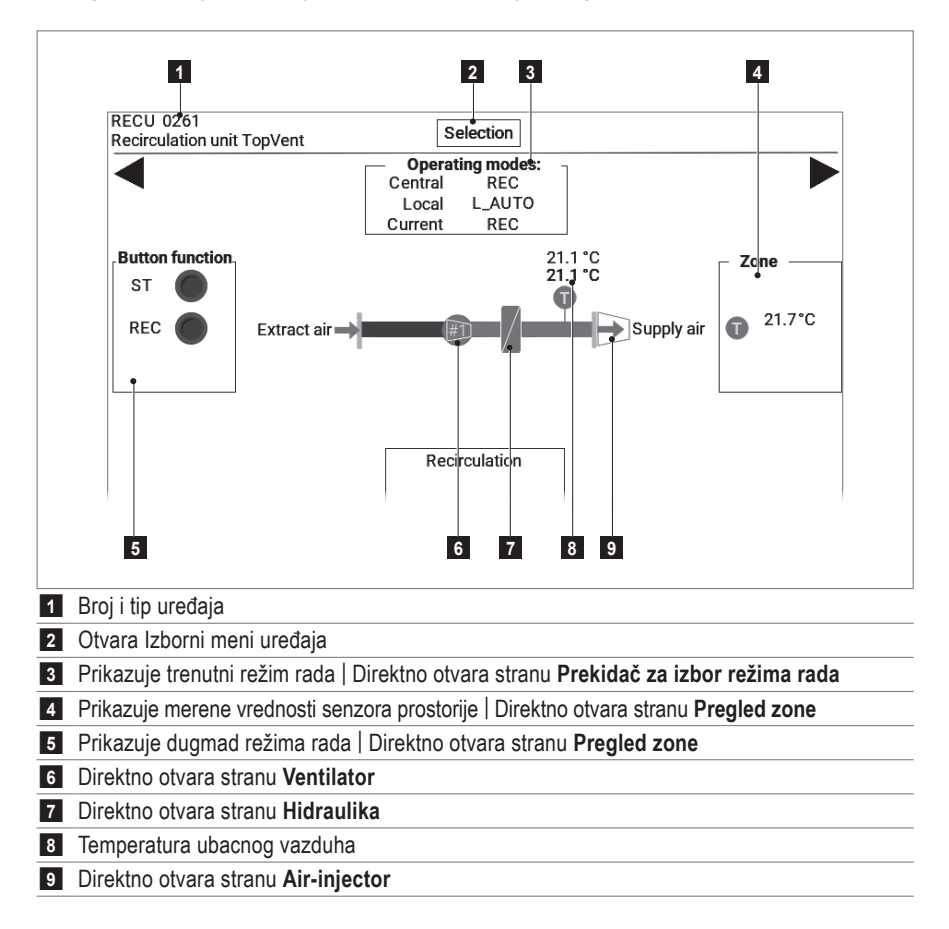

### 6.2 Navigacija na nivou uređaja

Izaberite jednu od sledećih opcija:

- Direktno otvorite jednu stranu, kao što je gore opisano.
- Otvorite Izborni meni uređaja i izaberite željenu stranu.
- Koristite ► da promenite na sledeću stranu ili ◄ da promenite na prethodnu stranu.

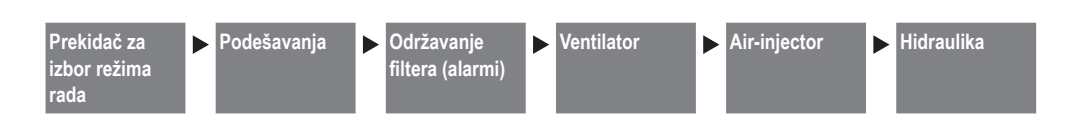

### 6.3 Prekidač za izbor režima rada

Na strani Prekidač za izbor režima rada se ručno određuje lokalni režim rada uređaja. Uređaj radi u izabranom režimu rada sve dok se ne vrati na 'Auto'.

Pritisnite na željeni režim rada.

### RECU 0261 Operating selector switch Unit L\_RECU L\_REC L\_REC L\_OFF L\_AUTO

### 6.4 Podešavanja

#### Lokalne zadate vrednosti

Definiše zadate vrednosti za lokalni režim rada nezavisno od zone.

#### Alarmi temperature ubacnog vazduha

Definiše granične vrednosti praćenja temperature ubacnog vazduha. Pojaviće se alarm ako ove vrednosti budu premašene ili podbačene, posle vremenske zadrške.

 U svakom slučaju, pritisnite zadatu vrednost i unesite željeni broj.

### Pažnja

Kod recirkulacionih uređaja sa gasnim sagorevanjem (TopVent<sup>®</sup> TG, GV) maksimalna vrednost za ubacni vazduh je 55 °C. Vrednost ne sme biti ni veća ni manja.

### 6.5 Održavanje filtera (alarmi)

Definiše vreme posle kojeg sistem treba da prikaže podsetnik na održavanje filtera (nezavisno od praćenja filtera putem diferencijalnog pritiska). Ovo vreme se može povezati sa godišnjim kalendarom kao i sa vremenom rada uređaja. Prikazuje se vreme rada od zadnjeg resetovanja.

Vreme rada za podsetnik održavanja:

- Pritisnite vrednost za 'Signal održavanja filtera' i unesite željenu vrednost.
- Prikazuje se trenutna vrednost merača vremena rada.

Da se podesi merač vremena rada na '0' posle zamene filtera:

Pritisni 'Reset'.

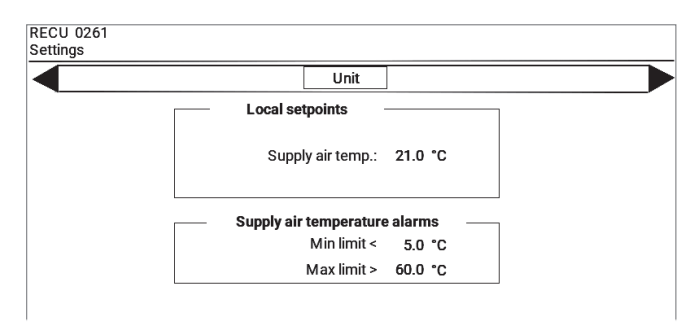

|   |              | Unit           |        |
|---|--------------|----------------|--------|
| ر | Filter       |                |        |
|   | Maintenan    | ce reminder    | Reset  |
|   | 0            | perating hours |        |
|   | Filter maint | enance signal: | 3000 h |
|   |              | Current        | 0 h    |

Podsetnik održavanja preko godišnjeg kalendara

- Pritisnite 'Podsetnik održavanja' na strani Održavanje filtera (alarm).
  - Pojavi se strana Održavanje filtera (alarm) preko godišnjeg kalendara.

U svakom slučaju, pritisnite vrednosti za datum i vreme i unesite željene brojeve.

|                 |       | Unit     |       |                    |
|-----------------|-------|----------|-------|--------------------|
| Annual calendar |       | 1        |       | 1                  |
| Filter          | Index | Date [DI | D:MM] | Start time [HH:MM] |
| Filter          | 1     | 31:      | 03    | 08:00              |
| Filter          | 2     | 30:      | 06    | 08:00              |
| Filter          | 3     | 30:      | 09    | 08:00              |
| Filter          | 4     | 31:      | 12    | 08:00              |
| Filter          | 5     | 00:      | 00    | 00:00              |

### 6.6 Ventilator

Prikazuje se sledeća informacija:

- Ukupno vreme rada
- Trenutno stanje rada
- Trenutni protok vazduha (u % od maksimalne brzine)

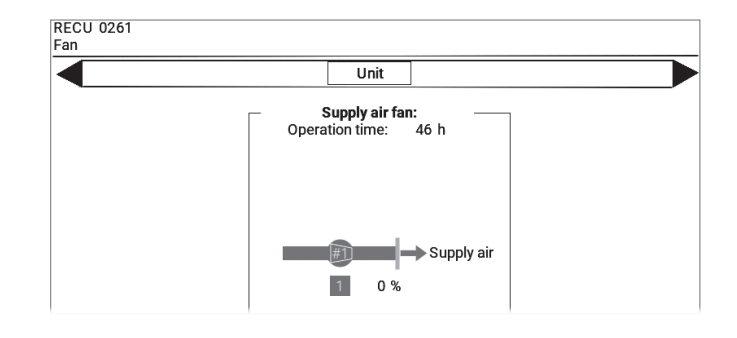

### 6.7 Air-injector (vrtložna komora)

Prikazuje se sledeća informacija:

- Trenutna temperatura ubacnog vazduha
- Trenutno podešavanje razbacivanja:
  - 0%...... Vazduh je usmeren vertikalno dole 100%...... Vazduh je usmeren horizontalno
- Trenutna temperatura prostorije

Za optimalno podešavanje distribucije vazduha prema lokalnim uslovima putem zadavanja vrednosti letnje promene i smera izduvanja vazduha:

| Startna tačka za<br>letnju promenu    | Od ove temp. prostorije, vrtloženje se redukuje<br>i vazduh se usmerava više vertikalno dole.<br>Osetiće se veća brzina vazduha.                                   |
|---------------------------------------|----------------------------------------------------------------------------------------------------|
| Minimalna granica<br>smera izduvanja  | Minimalna granična vrednost usmerenja<br>vazduha prema dole može sprečiti promaju na<br>pokrivnoj površini.                                                        |
| Maksimalna granica<br>smera izduvanja | Sa maksimalne granične vrednosti ograničava<br>se širenje vazduha prema horizontali i vazduh<br>će ići više prema dole kako bi se efekat hlađenja<br>više osetilo. |
|                                       | U veoma visokim halama, maksimalna vrednost se može koristiti da vazduh dopre do zone ljudi.                                                                       |

 U svakom slučaju, prtisnite zadatu vrednost i unesite željeni broj.

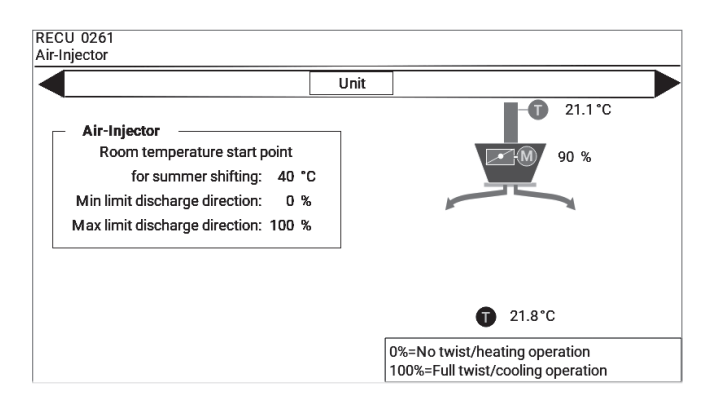

### 6.8 Hidraulika

Zavisno od izvedenog sistema grejanja/hlađenja i od opcionalnih delova, sledeće informacije se prikazuju:

#### Decentralizovana priprema grejanja i hlađenja sa toplotnom pumpom

- Vreme rada grejanja/hlađenja
- Vreme rada odleđivanja
- Komandni signal prema toplotnoj pumpi (ili topl. pumpama)
- Stanje rada toplotne pumpe (ili topl. pumpi)
- Vreme rada pomoćnog grejača
- Komandni signal pomoćnog grejača
- Stanje rada pomoćnog grejača
- Izlazna temperatura pomoćnog grejača
- Temperatura ubacnog vazduha
- Alarmi

#### Hydraulics Unit 1 0 % Operating time: 0 h STL 19.1 °C 19.1 °C FLO 0 0 % 0 % OFF OFF Operating time heating: 115 h Operating time heating: 120 h Operating time cooling: 190 h Operating time cooling: 185 h Operating time defrosting: 5 h 5 h Operating time defrosting: 20.5°C 20.5°C

RECU 0261

### Centralna priprema tople i hladne vode

- Vreme rada grejanja/hlađenja
- Komandni signal ventila za grejanje/hlađenje
- Stanje rada pumpe za grejanje/hlađenje
- Temperatura ubacnog vazduha
- Temperatura povratne vode
- Alarmi

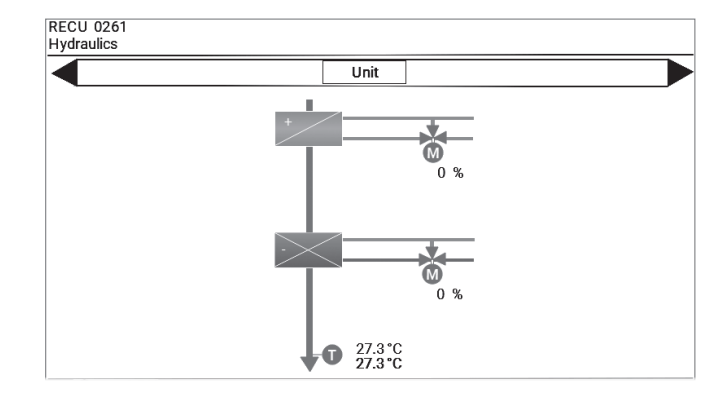

#### Decentralizovano grejanje sa gasnim sagorevanjem

- Komandni signal prema gasnom generatoru toplote
- Stanje rada gasnog generatora toplote
- Temperatura ubacnog vazduha
- Temperatura povratne vode
- Alarmi

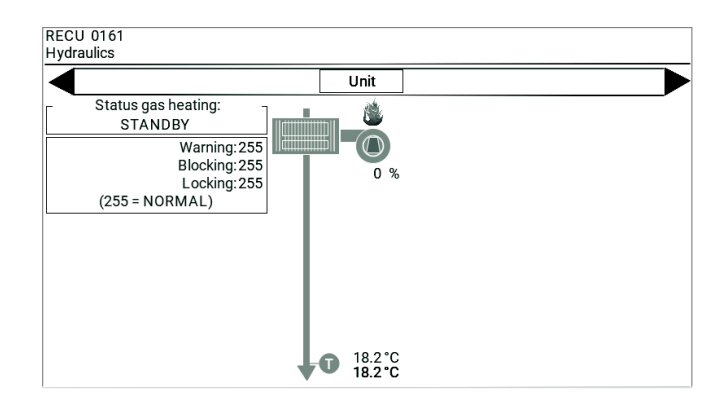

### 7 Alarmi

Svi alarmi se registruju na alarmnoj listi i moraju se potvrditi od strane korisnika. Zavisno od uzroka alarma, mogu biti automatski izbrisani posle nestanka greške ili je potrebno resetovanje.

### 7.1 Rukovanje alarmima

- Pritisnite na bilo kojoj strani ikonu A
  - (Trepćuća ikona pokazuje da postoji alarm na listi koji još nije potvrđen.)
  - Pojavi se strana **Alaram lista**. Prikazuje sledeće informacije i dugmiće:

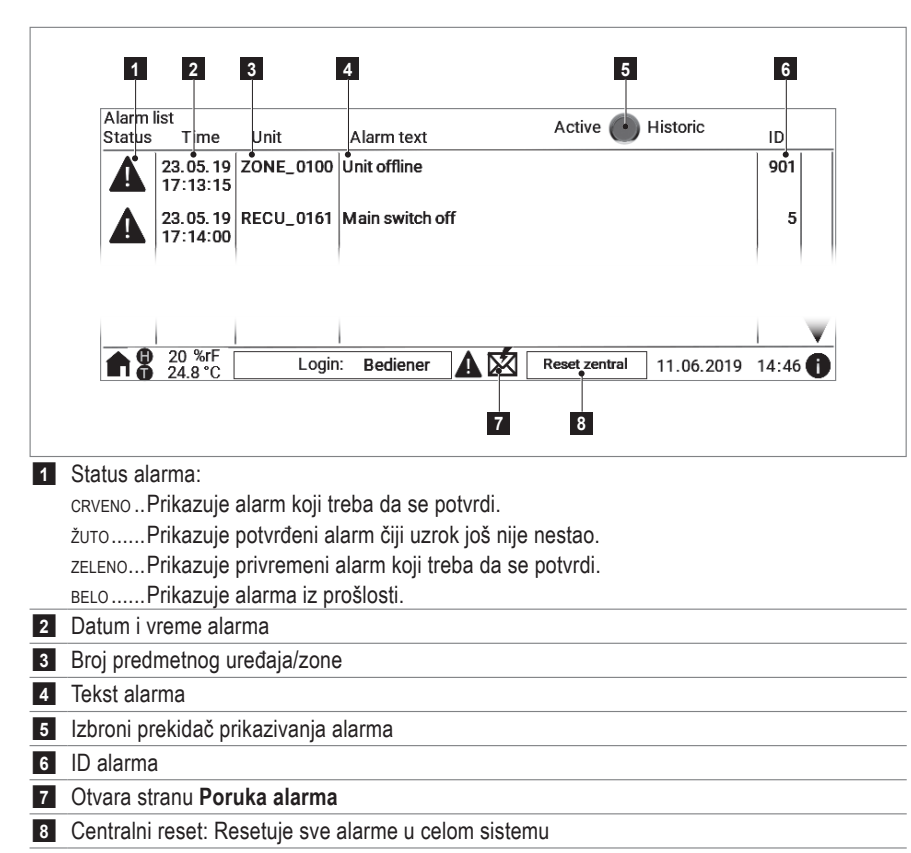

#### Potvrda alarma

Pritisnite predmetni alarm na listi alarma.

#### Resetovanje alarma

- Za ceo sistem:
  - Pritisnite dugme 'Centralni reset' na strani Alarm lista.
- Za jedan uređaj:
  - Otvorite Pregled uređaja predmetnog uređaja.
  - Pritisnite dugme 'Lokalni reset' na dnu ekrana.

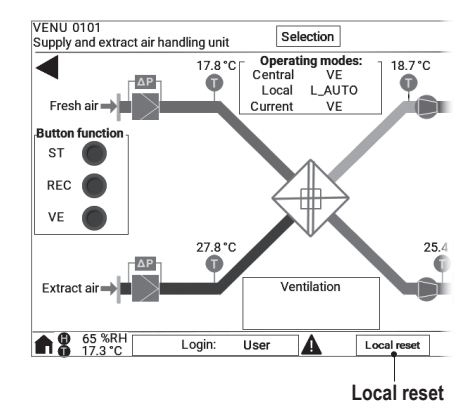

### 7.2 Poruka alarma

Sistem može da šalje poruke alarma putem e-mail-a. E-mail adresa se podešava putem Hoval servisnog tehničara tokom puštanja u pogon.

Možete slati test alarma na ovu e-mail adresu:

- Dnevno ili nedeljno u određeno vreme
- Jednom po funkciji 'Odmah'
- Pritisnite ikonu na strani Lista alarma.
   Pojavi se strana Poruka alarma.
- Podesite radni dan i vreme.
- Podesite izborni prekidač na '1'.

Za momentalno slanje test alarma:

Pritisnite prekidač 'Odmah'.

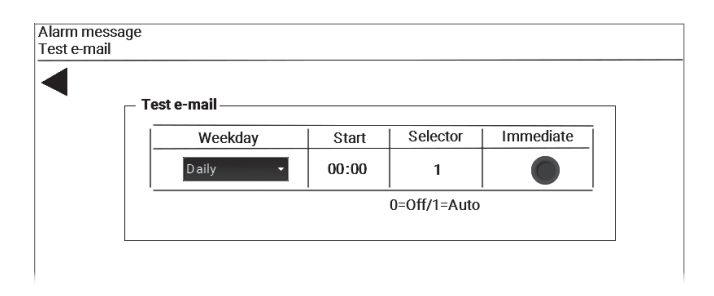

### 7.3 Lista alarma

Sledeća tabela sadrži pregled svih mogućih alarma i njihovih uzroka. Za otklonjenje grešaka kontaktirajte korisnički servis Hoval-a.

| ID  | Alarm                                                                                | Razlog                                                                         | Reakcija sistema                                                                                                    | Rešenje                                                                                    |
|-----|--------------------------------------------------------------------------------------|--------------------------------------------------------------------------------|----------------------------------------------------------------------------------------------------|--------------------------------------------------------------------------------------------|
| 1   | Zaštita od mraza (ubacni vazduh)                                                     | Temperatura ubacnog vazduha je pala<br>ispod 13 °C.                            | Mešni ventil grejanja se neprestano otvara.<br>Uključuje se pumpa grejnog sistema<br>(opcija).                                           | Proverite generator toplote i<br>hidrauliku uređaja, otklonite<br>grešku. Resetujte alarm. |
|     |                                                                                      | Temperatura ubacnog vazduha je pala<br>ispod 8 °C.                             | Aktivira se alarm zaštite od mraza (na<br>strani ubacnog vazduha). Otvara se<br>mešni ventil grejanja na 100 %. Uređaj se<br>isključuje. |                                                                                            |
| 2   | Zaštita od mraza (povrat vode)                                                       | Povratna temperatura vode je pala<br>ispod 15 °C.                              | Mešni ventil grejanja se neprestano otvara.<br>Uključuje se pumpa grejnog sistema<br>(opcija).                                           |                                                                                            |
|     |                                                                                      | Povratna temperatura vode je pala<br>ispod 7 °C.                               | Pojavljuje se alarm zaštite od mraza (na<br>strani povratne vode). Otvara se mešni<br>ventil grejanja na 100 %. Uređaj se<br>isključuje. |                                                                                            |
| 3   | Greška ventilatora ubacnog vazduha 1                                                 | Greška na motoru ventitalora ili je                                            | Uređaj se isključuje.                                                                                                    | Uključite automatski osigurač.                                                             |
| 4   | Greška ventilatora ubacnog vazduha 2                                                 | isključen automatski osigurač.                                                 |                                                                                                    |                                                                                            |
| 5   | Revizioni prekidač isključen                                                         | Revizioni prekidač je u položaju '0'.                                          | -                                                                                                    | Prebacite prekidač u položaj '1'.                                                          |
| 6   | Zaštita od mraza                                                                     | Temperatura vazduha je pala ispod<br>11 °C nakon izmenjivača toplote.          | Mešni ventil grejanja se neprestano otvara.<br>Uključuje se pumpa grejnog sistema (opcija).                                              | Proverite generator toplote i<br>hidrauliku uređaja, otklonite                             |
|     |                                                                                      | Temperatura vazduha je pala ispod<br>5 °C nakon izmenjivača toplote.           | Aktivira se alarm zaštite od mraza.<br>Otvara se mešni ventil grejanja na 100%.<br>Uređaj se isključuje.                                 | grešku. Resetujte alarm.                                                                   |
| 9   | Prinudno isključenje uređaja                                                         | Spoljni signal je aktivirao funkciju<br>prinudnog isključenja.                 | Uređaj se isključuje.                                                                                                    | Deaktivirajte spoljašnji signal.<br>Resetujte alarm.                                       |
| 10  | Prinudno isključenje zone                                                            | Spoljni signal je aktivirao funkciju<br>prinudnog isključenja.                 | Svi uređaji u zoni se isključuju.                                                                                                    |                                                                                            |
| 12  | Greška ventilatora otpadnog vazduha 1                                                | Greška na motoru ventitalora ili je                                            | Uređaj se isključuje.                                                                                                    | Uključite automatski osigurač.                                                             |
| 13  | Greška ventilatora otpadnog vazduha 2                                                | isključen automatski osigurač.                                                 |                                                                                                    |                                                                                            |
| 14  | Greška temperaturnog senzora<br>izmenjivača toplote pomoćnog grejača,<br>kratak spoj | Na senzoru ili na kablu postoji kratak<br>spoj.                                | Uređaj se isključuje.                                                                                                    | Otklonite grešku.<br>Resetujte alarm.                                                      |
| 15  | Greška temperaturnog senzora izmen-<br>jivača toplote pomoćnog grejača, prekid       | Na senzoru ili na kablu postoji prekid.                                        |                                                                                                    |                                                                                            |
| 200 | Održavanje filtera svežeg vazduha                                                    | Podešena razlika pritiska na presostatu                                        | -                                                                                                    | Zamenite filter.                                                                           |
| 201 | Održavanje filtera odsisnog vazduha                                                  | filtera je premašena duže od 2 minuta.                                         |                                                                                                    | Resetujte alarm.                                                                           |
| 202 | Održavanje filtera svežeg vazduha<br>(radni sati)                                    | Podsetnik da su dostignuti radni sati za održavanje filtera.                   | -                                                                                                    | Proverite filter, ukoliko je potrebno<br>zamenite ga.                                      |
| 203 | Održavanje filtera odsisnog vazduha<br>(radni sati)                                  |                                                                                |                                                                                                    | Resetujte alarm.                                                                           |
| 204 | Održavanje filtera svežeg vazduha (godišnji kalendar)                                | Podsetnik da je dostignut datum<br>održavanja.                                 | -                                                                                                    | Proverite filter, ukoliko je potrebno<br>zamenite ga.                                      |
| 205 | Održavanje filtera odsisnog vazduha (godišnji kalendar)                              |                                                                                |                                                                                                    | Resetujte alarm.                                                                           |
| 206 | Održavanje filtera (radni sati)                                                      | Podsetnik da su dostignuti radni sati za<br>održavanje filtera.                | -                                                                                                    | Proverite filter, ukoliko je potrebno<br>zamenite ga.<br>Resetujte alarm.                  |
| 207 | Održavanje filtera (godišnji kalendar)                                               | Podsetnik da je dostignut datum<br>održavanja.                                 | -                                                                                                    | Proverite filter, ukoliko je potrebno<br>zamenite ga.<br>Resetujte alarm.                  |
| 208 | Održavanje filtera                                                                   | Podešena razlika pritiska na presostatu filtera je premašena duže od 2 minuta. | -                                                                                                    | Zamenite filter.<br>Resetujte alarm.                                                       |

| ID  | A1                                                                        | Depler                                                   | Deskalis sistems                                                                                                    | Deženie                               |
|-----|---------------------------------------------------------------------------|----------------------------------------------------------|----------------------------------------------------------------------------------------------------|---------------------------------------|
| שו  | Alarm                                                                     | Raziog                                                   | Reakcija sistema                                                                                                    | Resenje                               |
| 220 | Greska senzora ubachog vazduha,<br>kratak spoj                            | Kratak spoj senzora ili kabla.                           | prema temperaturi odsisnog vazduha.                                                                                                    | Resetujte alarm.                      |
| 221 | Greška senzora ubacnog vazduha,<br>prekid                                 | Prekid na senzoru ili kablu.                             | Ukoliko se senzor odsisnog vazduha<br>pokvari u isto vreme uređaj se isključuje.                                                                                                    |                                       |
| 222 | Greška senzora spoljnog vazduha,<br>kratak spoj                           | Kratak spoj senzora ili kabla.                           | Sistem nastavlja sa radom kao da je tempe-<br>ratura svežeg vazduha 0 °C.                                                                                                    | Otklonite grešku.<br>Resetujte alarm. |
| 223 | Greška senzora spoljnog vazduha,<br>prekid                                | Prekid na senzoru i kablu.                               |                                                                                                    |                                       |
| 224 | Greška senzora odsisnog vazduha,<br>kratak spoj                           | Kratak spoj senzora ili kabla.                           | Funkcije vođene ovim senzorom nisu aktivne.                                                                                                    | Otklonite grešku.<br>Resetujte alarm. |
| 225 | Greška senzora odsisnog vazduha, prekid                                   | Prekid na senzoru i kablu.                               | Ukoliko se senzor svežeg vazduha pokvari<br>u isto vreme uređaj se isključuje.                                                                                                    |                                       |
| 226 | Greška senzora otpadnog vazduha,<br>kratak spoj                           | Kratak spoj senzora ili kabla.                           | Funkcije vođene ovim senzorom nisu aktivne.                                                                                                    | Otklonite grešku.<br>Resetujte alarm. |
| 227 | Greška senzora otpadnog vazduha, prekid                                   | Prekid na senzoru i kablu.                               |                                                                                                    |                                       |
| 228 | Greška senzora temperature na ulazu rekuperatora vazduha, kratak spoj     | Kratak spoj senzora ili kabla.                           |                                                                                                    |                                       |
| 229 | Greška senzora temperature na ulazu rekuperatora vazduha, prekid          | Prekid na senzoru i kablu.                               |                                                                                                    |                                       |
| 230 | Greška senzora temperature na izlazu<br>rekuperatora vazduha, kratak spoj | Kratak spoj senzora ili kabla.                           |                                                                                                    |                                       |
| 231 | Greška senzora temperature na izlazu rekuperatora vazduha, prekid         | Prekid na senzoru i kablu.                               |                                                                                                    |                                       |
| 232 | Greška senzora povratne temperature<br>vode, kratak spoj                  | Kratak spoj senzora ili kabla.                           | Uređaj nastavlja sa radom kao da je<br>povratna temperatura 99 °C. Funkcije                                                                                                    | Otklonite grešku.<br>Resetujte alarm. |
| 233 | Greška senzora povratne temperature vode, prekid                          | Prekid na senzoru i kablu.                               | vođene ovim senzorom nisu aktivne.                                                                                                    |                                       |
| 234 | Greška sensora temperature prostorije<br>1, kratak spoj                   | Kratak spoj senzora ili kabla.                           | – Ukoliko ima samo jedan senzor:<br>Svi uređaji prelaze u režim rada L_REC i                                                                                                    | Otklonite grešku.<br>Resetujte alarm. |
| 235 | Greška sensora temperature prostorije<br>1, prekid                        | Prekid na senzoru i kablu.                               | <ul> <li>rade bez senzora temperature prostorije.</li> <li>Ukoliko ima više senzora:</li> <li>Vrednost neispravnog senzora se ne<br/>koristi. Svi uređaji u zoni koriste vrednost<br/>drugih senzora.</li> </ul> |                                       |
| 236 | Greška sensora temperature prostorije 2, kratak spoj                      | Kratak spoj senzora ili kabla.                           | Vrednost neispravnog senzora se ne koristi.<br>Svi uređaji u zoni koriste vrednost drugih                                                                                                    | Otklonite grešku.<br>Resetujte alarm. |
| 237 | Greška sensora temperature prostorije<br>2, prekid                        | Prekid na senzoru i kablu.                               | senzora.                                                                                                    |                                       |
| 238 | Greška sensora temperature prostorije<br>3, kratak spoj                   | Kratak spoj senzora ili kabla.                           |                                                                                                    |                                       |
| 239 | Greška sensora temperature prostorije<br>3, prekid                        | Prekid na senzoru i kablu.                               |                                                                                                    |                                       |
| 240 | Greška sensora temperature prostorije<br>4, kratak spoj                   | Kratak spoj senzora ili kabla.                           |                                                                                                    |                                       |
| 241 | Greška sensora temperature prostorije<br>4. prekid                        | Prekid na senzoru i kablu.                               |                                                                                                    |                                       |
| 280 | Greška sensora kvaliteta vazduha                                          | Greška na senzoru ili kablu.                             | U režimu rada AQ, svi uređaji zone rade u režimu AQ_VE.                                                                                                    | Otklonite grešku.<br>Resetujte alarm. |
| 281 | Greška senzora vlažnosti vazduha                                          | Greška na senzoru ili kablu.                             | Funkcije vođene ovim senzorom nisu aktivne.                                                                                                    | Otklonite grešku.<br>Resetujte alarm. |
| 282 | Greška senzora diferencijalnog pritiska ubacnog vazduha                   | Greška na senzoru, kablu ili cevima.                     | Uređaj nastavlja sa radom, sa fabričko podešenim vrednostima. Funkcije vođene                                                                                                    | Otklonite grešku.<br>Resetujte alarm. |
| 283 | Greška senzora diferencijalnog pritiska odsisnog vazduha                  | Greška na senzoru, kablu ili cevima.                     | ovim senzorom nisu aktivne.                                                                                                    |                                       |
| 284 | Greška toplotne pumpe 1                                                   | Greška toplotne pumpe                                    | Pri niskoj spoljašnjoj temperaturi uređaj prelazi u režim rada L_REC.                                                                                                    | Otklonite grešku.                     |
| 287 | Greška pumpe grejnog sistema                                              | Greška na pumpi ili je isključen<br>automatski osigurač. | Pri niskoj spoljašnjoj temperaturi uređaj<br>prelazi u režim rada L REC.                                                                                                    | Otklonite grešku.                     |

I

| ID  | Alarm                                                  | Razlog                                                                                                    | Reakcija sistema                                                                                                    | Rešenie                                                                                                |
|-----|--------------------------------------------------------|----------------------------------------------------------------------------------------------------|----------------------------------------------------------------------------------------------------|----------------------------------------------------------------------------------------------------|
| 288 | Greška pumpe rashladnog sistema                        | Greška na pumpi ili je isključen<br>automatski osigurač.                                                        | Uređaj nastavlja sa radom bez hlađenja.                                                                                                    | Otklonite grešku.                                                                                      |
| 289 | Greška u grejanju                                      | Greška oko snabdevanja toplotnom energijom                                                                      | Pri niskoj spoljašnjoj temperaturi uređaji u<br>zoni prelaze u režim rada REC.                                                                                                    | Otklonite grešku.                                                                                      |
| 290 | Greška u hlađenju                                      | Greška oko snabdevanja rashladnom energijom                                                                     | Svi uređaji u zoni nastavljaju sa radom bez<br>hlađenja.                                                                                                    | Otklonite grešku.                                                                                      |
| 291 | Greška kondenz pumpe                                   | Greška na pumpi ili je isključen<br>automatski osigurač.                                                        | Uređaj nastavlja sa radom bez hlađenja.                                                                                                    | Otklonite grešku                                                                                       |
| 293 | Greška toplotne pumpe 2                                | Greška toplotne pumpe                                                                                           | Pri niskoj spoljašnjoj temperaturi uređaj<br>prelazi u režim rada L_REC.                                                                                                    | Otklonite grešku.                                                                                      |
| 294 | Greška električnog grejača toplote                     | Greška tiristorskog kontrolera                                                                                  | Električni grejač i toplotna pumpa su<br>isključeni.<br>VENU: Uređaj ulazi u L_REC režim rada<br>ako će temperatura posle električnog<br>grejača toplote pasti ispod 14 °C.           | Otklonite grešku.                                                                                      |
| 295 | Greška graničnika temperature elek-<br>tričnog grejača | Pregrevanje električnog grejača > 90<br>°C                                                                      | Električni grejač i automatske funkcije<br>uređaja su isključeni.<br>Ventilator uređaja će krenuti sa<br>neprestanim radom sve dok se graničnik<br>temperature ne isključi mehanički. | Zovite Hoval korisnički servis.                                                                        |
| 296 | Greška na protoku ubacnog vazduha                      | Protok vazduha suviše mali.                                                                                     | Električni grejač i toplotna pumpa se<br>isključuje.<br>VENU: Uređaj ulazi u L_REC režim rada<br>ako će temperatura posle električnog<br>grejača toplote pasti ispod 14 °C.           | Zovite Hoval korisnički servis.                                                                        |
| 297 | Greška gasnog generatora toplote                       | Neispravan gasni kondenzacioni kotao<br>(RoofVent®) ili izmenjivač toplote sa<br>gasnim sagorevanjem (TopVent®) | Uređaj se isključuje.                                                                                                    | Zovite Hoval korisnički servis.                                                                        |
| 300 | Maksimalna granica temperature<br>prostorije           | Prekoračena je maksimalna granična temperatura prostorije.                                                      | -                                                                                                    | Smanjite temperaturu prostorije<br>ispod granične vrednosti ili<br>podesite graničnu vrednost.         |
| 301 | Minimalna granica temperature<br>prostorije            | Temperatura prostorije je pala ispod<br>minimalne granične vrednosti.                                           | -                                                                                                    | Povećajte temperaturu prostorije<br>iznad granične vrednosti ili<br>podesite graničnu vrednost.        |
| 302 | Maksimalna granica temperature ubacnog vazduha         | Prekoračena je maksimalna temperatura ubacnog vazduha.                                                          | -                                                                                                    | Otklonite uzrok prekoračenja<br>temperature ubacnog vazduha ili<br>prilagodite graničnu vrednost.      |
| 303 | Minimalna granica temperature ubacnog vazduha          | Temperature ubacnog vazduha je pala ispod minimalne vrednosti.                                                  | -                                                                                                    | Otklonite uzrok pada temperature<br>ubacnog ubacnog vazduha ili<br>prilagodite graničnu vrednost.      |
| 304 | Maksimalna granica vlažnosti vazduha                   | Prekoračena je maksimalna vlažnost<br>vazduha u prostoriji.                                                     | -                                                                                                    | Smanjite vlažnost vazduha ispod<br>granične vrednosti ili prilagodite<br>graničnu vrednost.            |
| 305 | Minimalna granica vlažnosti vazduha                    | Vlažnost vazduha u prostoriji je pala<br>ispod minimalne vrednosti.                                             | -                                                                                                    | Povećajte vlažnost vazduha iznad<br>granične vrednosti ili prilagodite<br>graničnu vrednost.           |
| 306 | Maksimalna granica kvaliteta vazduha                   | Prekoračena je maksimalna vrednost kvaliteta vazduha u prostoriji.                                              | -                                                                                                    | Smanjite vrednost kvaliteta<br>vazduha ispod granične vrednosti<br>ili prilagodite graničnu vrednost.  |
| 307 | Minimalna granica kvaliteta vazduha                    | Vrednost kvaliteta vazduha u prostoriji je pala ispod minimalne vrednosti.                                      | -                                                                                                    | Povećajte vrednost kvaliteta<br>vazduha iznad granične vrednosti<br>ili prilagodite graničnu vrednost. |
| 319 | Greška spoljnog signala za svež vazduh                 | Greška na sensoru ili kablu.                                                                                    | Sistem nastavlja sa radom kao da je tempe-<br>ratura svežeg vazduha 0 °C.                                                                                                    | Otklonite grešku.<br>Resetujte alarm.                                                                  |
| 320 | Greška spoljnog signala za ventilator ubacnog vazduha  | Greška u signalu ili kablu.                                                                                     | Svi ventilatori uređaja u zoni nastavljaju sa radom sa fabrički podešenim vrednostima.                                                                                                | Otklonite grešku.<br>Resetujte alarm.                                                                  |
| 321 | Greška spoljnog signala za ventilator otpadnog vazduha | Greška u signalu ili kablu.                                                                                     |                                                                                                    |                                                                                                    |

| ID  | Alarm                                                                            | Razlog                                                                             | Reakcija sistema                                                              | Rešenje                                                                                                    |
|-----|----------------------------------------------------------------------------------|------------------------------------------------------------------------------------|-------------------------------------------------------------------------------|----------------------------------------------------------------------------------------------------|
| 322 | Greška spoljnog signala za kvalitet<br>vazduha                                   | Greška u signalu ili kablu.                                                        | Svi uređaji u zoni nastavljaju sa radom sa<br>fabričko podešenim vrednostima. | Otklonite grešku.<br>Resetujte alarm.                                                                          |
| 323 | Greška spoljnog signala za vlažnost<br>vazduha                                   | Greška u signalu ili kablu.                                                        |                                                                               |                                                                                                    |
| 324 | Greška spoljnog signala za dnevnu<br>temperaturu prostorije                      | Greška u signalu ili kablu.                                                        |                                                                               |                                                                                                    |
| 325 | Greška spoljnog signala za klapnu<br>odsisnog vazduha / recirkulacionu<br>klapnu | Greška u signalu ili kablu.                                                        |                                                                               |                                                                                                    |
| 326 | Greška spoljnog signala za režim rada ventilacionih uređaja                      | Greška u signalu ili kablu.                                                        | Svi uređaji u zoni prelaze u režim rada<br>REC.                               | Otklonite grešku.<br>Resetujte alarm.                                                                          |
| 327 | Greška spoljnog signala za režim rada<br>uređaja sa mešanim vazduhom             | Greška u signalu ili kablu.                                                        |                                                                               |                                                                                                    |
| 328 | Greška spoljnog signala za režim rada recirkulacionih uređaja                    | Greška u signalu ili kablu.                                                        |                                                                               |                                                                                                    |
| 329 | Planirano opterećenje                                                            | Soljni signal je aktivirao planirano opterećenje.                                  | Svi uređaji prelaze u režim rada za plan-<br>irano opterećenje.               | Isključite spoljni signal.                                                                                     |
| 600 | Alarm povratnog signala mešnog ventila za grejanje                               | Zaglavio se ventil, neispravan je servo-<br>motor ili je ručna komanda u toku.     | _                                                                             | Proverite mehaničku i električnu ispravnost servomotora i ventila,                                             |
| 601 | Alarm povratnog signala mešnog ventila<br>za hlađenje                            |                                                                                    |                                                                               | otklonite grešku.<br>Resetujte alarm.                                                                          |
| 602 | Alarm povratnog signala žaluzine<br>svežeg vazduha                               | Zaglavila se žaluzina, neispravan je servomotor ili je ručna komanda u toku.       | _                                                                             | Proverite mehaničnu i električnu ispravnost servomotora i ventila,                                             |
| 603 | Alarm povratnog signala bypass klapne                                            | _                                                                                  |                                                                               | otklonite grešku.                                                                                              |
| 605 | Alarm povratnog signala recirkulacione klapne                                    |                                                                                    |                                                                               | Resetujte alarm.                                                                                               |
| 606 | Alarm povratnog signala servomotora<br>Vrtložne komore                           | Zaglavile su se lopatice, neispravan je<br>servomotor ili je ručna komanda u toku. | -                                                                             | Proverite mehaničnu i električnu<br>ispravnost servomotora i ventila,<br>otklonite grešku.<br>Resetujte alarm. |
| 607 | Alarm povratnog signala pumpe za grejanje                                        | Greška povratnog signala ili je<br>ručna komanda u toku.                           | _                                                                             | Otklonite grešku.<br>Resetujte alarm.                                                                          |
| 608 | Alarm povratnog signala pumpe za hlađenje                                        |                                                                                    |                                                                               |                                                                                                    |
| 610 | Alarm povratnog signala stepena<br>električnog grejača                           |                                                                                    |                                                                               |                                                                                                    |
| 612 | Alarm povratnog signala toplotne<br>pumpe 1                                      |                                                                                    |                                                                               |                                                                                                    |
| 613 | Alarm povratnog signala izbornog ventila za grejanje                             |                                                                                    |                                                                               |                                                                                                    |
| 614 | Alarm povratnog signala izbornog ventila za hlađenje                             |                                                                                    |                                                                               |                                                                                                    |
| 615 | Alarm povratnog signala ventilatora svežeg vazduh na brzini 1                    |                                                                                    |                                                                               |                                                                                                    |
| 616 | Alarm povratnog signala ventilatora<br>svežeg vazduh na brzini 2                 |                                                                                    |                                                                               |                                                                                                    |
| 617 | Alarm povratnog signala ventilatora<br>otpadnog vazduh na brzini 1               |                                                                                    |                                                                               |                                                                                                    |
| 618 | Alarm povratnog signala ventilatora<br>otpadnog vazduh na brzini 2               |                                                                                    |                                                                               |                                                                                                    |
| 619 | Greška povratnog signala toplotne<br>pumpe 2                                     |                                                                                    |                                                                               |                                                                                                    |

| ID  | Alarm                                                  | Razlog                                                                                                    | Reakcija sistema                                                                                          | Rešenje                                                                                                    |
|-----|--------------------------------------------------------|----------------------------------------------------------------------------------------------------|----------------------------------------------------------------------------------------------------|----------------------------------------------------------------------------------------------------|
| 700 | Greška u regulaciji temperature<br>ubacnog vazduha     | Trenutna vrednost nije u opsegu<br>podešenih vrednosti.                                                                               | _                                                                                                    | Kontaktirajte korisnički servis<br>Hoval-a.                                                                                                    |
| 701 | Greška u regulaciji temperature prostorije             |                                                                                                    |                                                                                                    |                                                                                                    |
| 702 | Greška u regulaciji kvaliteta vazduha                  |                                                                                                    |                                                                                                    |                                                                                                    |
| 703 | Greška u regulaciji protoka ubacnog<br>vazduha         |                                                                                                    |                                                                                                    |                                                                                                    |
| 704 | Greška u regulaciji protoka odsisnog<br>vazduha        |                                                                                                    |                                                                                                    |                                                                                                    |
| 721 | Lokalni zaštitni režim L_REC aktivan                   | Zaštitni režim je aktivan zbog pojave<br>nekog drugog alarma.                                                                         | Uređaj nastavlja sa radom u bezbednom režimu L_REC.                                                       | Otklonite grešku.                                                                                                    |
| 722 | Centralni zaštitni režim REC aktivan                   | Zaštitni režim je aktivan zbog pojave<br>nekog drugog alarma.                                                                         | Svi uređaji u zoni nastavljaju sa radom u<br>bezbednom režimu REC.                                        | Otklonite grešku.                                                                                                    |
| 723 | Havarijski režim aktivan                               | Spoljni signal je aktivirao funkciju<br>havarijskog režima.                                                                           | Uređaj radi u havarijskom režimu.                                                                         | Isključite spoljni signal.                                                                                                    |
| 724 | Odleđivanje rekuperatora                               | Zbog formiranja leda, razlika pritiska na<br>pločastom izmenjivaču je prevelik.                                                       | Uređaj radi u lokalnom režimu 'Odsisni<br>vazduh' (L_EA) sve dok se led ne istopi<br>(minimum 10 minuta). | Ukoliko se uređaj ne vrati u<br>automatski režim rada posle<br>najkasnije 1 sata: Isključite<br>uređaj (L_OFF) i pozovite Hoval<br>korisnički servis. |
| 900 | Zona se ne vidi                                        | Prekid u komunikaciji sa ovom zonom.                                                                                                  | Svi uređaji u zoni su isključeni. Onlajn<br>funkcije nisu aktivne.                                        | Proverite IP mrežu.<br>Otklonite grešku.                                                                                                    |
| 901 | Uređaj se ne vidi                                      | Nema komunikacije sa ovim uređajem.                                                                                                   | Uređaj radi u isključenom režimu sa                                                                       | Proveriti kabliranje.                                                                                                    |
| 902 | Recirkulacioni uređaj se ne vidi                       |                                                                                                    | predefinisanim vrednostima. Onlajn funkcije nisu aktivne.                                                 | Otklonite grešku.                                                                                                    |
| 903 | Prinudno podešavanje vrednosti                         | Ručna intervencija na podešavanju<br>vrednosti.                                                                                       | Sistem ili uređaj radi sa prinudno<br>podešenim vrednostima.                                              | Kontaktirajte ovlašćeni servis<br>Hoval-a.                                                                                                    |
| 905 | Upravljački terminal se ne vidi                        | Nema komunikacije sa ovim uređajem.                                                                                                   | Pojedine funkcije nisu aktivne.                                                                           | Proveriti kabliranje.<br>Otklonite grešku.                                                                                                    |
| 906 | Test alarma                                            | Probni alarm je poslat putem e-mejla.                                                                                                 | -                                                                                                    | -                                                                                                    |
| 907 | TTC Expansion modul se ne vidi                         | Nema komunikacije sa regulatorom.                                                                                                    | Pojedine funkcije nisu aktivne.                                                                           | Kontaktirajte korisnički servis<br>Hoval-a.                                                                                                    |
| 908 | Greška univerzalnog I/O porta                          | Greška u signalu na povezivanju sa                                                                                                    | Pojedine funkcije nisu aktivne.                                                                           | Kontaktirajte korisnički servis                                                                                                    |
| 909 | Greška univerzalnog I/O porta na expansion modulu 1    | kontrolerom.                                                                                                    |                                                                                                    | Hoval-a.                                                                                                    |
| 910 | Greška univerzalnog I/O porta na<br>expansion modulu 2 |                                                                                                    |                                                                                                    |                                                                                                    |
| 911 | Potrebno je zameniti bateriju                          | Potporna baterija je prazna.                                                                                                    | Datum je pogrešan posle nestanka<br>napajanja.                                                            | Ispravite datum.<br>Pozovite Hoval korisnički servis.                                                                                                 |
| 912 | BACnet klijent se ne vidi                              | Klijent nije komunicirao sa zonskim kontrolerom u zadnjih 300 s.                                                                      | Sistem nastavlja da radi sa poslednjim dobijenim vrednostima.                                             | Proverite BACnet komunikaciju.<br>Otklonite grešku.                                                                                                   |
| 913 | Gasni grejač se ne vidi na mreži                       | Nema komunikacije sa kontrolerom<br>gorionika (prekid veze, neispravan osig-<br>urač kontrolera gorionika, uređaj nema<br>napajanje). | Uređaj se isključuje.                                                                                     | Proverite kabliranje i kontroler<br>gorionika.<br>Otklonite grešku.<br>Resetujte alarm.                                                               |

### 8 Podesivi parametri

Sledeća lista pokazuje parametre koji se mogu podesiti na nivou Korisnika:

| Parametri                                                            | Opseg podešavanja               | Fabrička vrednost | Dimenzija |
|----------------------------------------------------------------------|---------------------------------|-------------------|-----------|
| Alarm vlažnost prostorije MAX zadata vrednost                        | 0 100                           | 100               | % RH      |
| Alarm vlažnost prostorije MIN zadata vrednost                        | 0 100                           | 0                 | % RH      |
| Alarm kvalitet vazduha u prostoriji MAX zadata vrednost              | 0 2000                          | 2000              | ppm       |
| Alarm kvalitet vazduha u prostoriji MIN zadata vrednost              | 0 2000                          | 0                 | ppm       |
| Alarm temperature u prostoriji MAX zadata vrednost                   | 5 60                            | 55                | °C        |
| Alarm temperature u prostoriji MIN zadata vrednost                   | 5 60                            | 5                 | °C        |
| Alarm temperature ubacnog vazduha MAX zadata vrednost                | 0 70                            | 60                | °C        |
| Alarm temperature ubacnog vazduha MIN zadata vrednost                | 0 70                            | 5                 | °C        |
| Granična temp. spoljnog vazduha DOOR funkcija                        | -99 99                          | 10                | °C        |
| Granična temp. spoljnog vazduha za uključenje hlađenja               | 10 50                           | 15                | °C        |
| Odabir master zone za praćenje (preuzima režim rada / podešavanja)   | 1 64                            | Own address       | -         |
| Izborni prekidač režima rada VENU ventilacioni uređaj                | ST/REC/SA/EA/VE/VEL/AQ/EXT/AUTO | ST                | -         |
| Izborni prekidač režima rada REMU uređaj sa svežim<br>vazduhom       | ST/REC/REC1/SA1/SA2/EXT/AUTO    | ST                | _         |
| Izborni prekidač režima rada RECU recirkulacioni uređaj              | ST/ REC/REC1/EXT/AUTO           | ST                | _         |
| Radnih sati do zamene filtera odsisnog vazduha                       | 0 99999                         | 3000              | h         |
| Radnih sati do zamene filtera svežeg vazduha                         | 0 99999                         | 3000              | h         |
| Radnih sati do zamene filtera                                        | 0 99999                         | 3000              | h         |
| Histereza uključenja destratifikacije                                | 3 10                            | 4                 | К         |
| Odmorni kalendar                                                     | 15 unosa<br>ST/REC              |                   | -         |
| Histereza pri zaštiti od pothlađivanja prostorije                    | 0.5 9.9                         | 1                 | К         |
| Histereza pri zaštiti od pregrevanja prostorije                      | 0.5 9.9                         | 1                 | К         |
| Funkcija kalendara zamena filtera odsisnog vazduha                   | 5 unosa                         | _                 | -         |
| Funkcija kalendara zamena filtera svežeg vazduha                     | 5 unosa                         | -                 | -         |
| Funkcija kalendara zamene filtera                                    | 5 unosa                         | -                 | -         |
| Početna tačka kompenzacije 1 temperature spoljnog vazduha (zima)     | -50 50                          | -10               | °C        |
| Završna tačka kompenzacije 1 temperature spoljnog vazduha (zima)     | -50 50                          | -15               | °C        |
| Početna tačka kompenzacije 2 temperature spoljnog vazduha (leto)     | 0 50                            | 26                | °C        |
| Završna tačka kompenzacije 2 temperature spoljnog vazduha (leto)     | 0 50                            | 32                | °C        |
| Kompenzaciona vrednost X (zima)                                      | 0 15                            | 0                 | К         |
| Kompenzaciona vrednost Y (leto)                                      | 0 15                            | 4                 | К         |
| Početna tačka kompenzacije 1 temperature prostorije                  | 0 50                            | 20                | °C        |
| (vlažnost)                                                           |                                 |                   |           |
| Završna tačka kompenzacije 1 temperature prostorije (vlažnost)       | 0 50                            | 32                | °C        |
| Povećanje zadate vrednosti kompenzacije vlažnosti vazduha prostorije | -40 0                           | 0                 | % RH      |
| Lokalno zadata vrednost odnosa svežeg vazduha (REMU)                 | 0 100                           | 10                | %         |
| Lokalno zadata dnevna temperatura prostorije                         | 10 50                           | 21                | °C        |
| Zadata vrednost ventilatora otpadnog vazduha u režimu EA             | 1 = MIN / 100 = MAX             | 1                 | %         |
| Zadata vrednost ventilatora svežeg vazduha u režimu SA               | 1 = MIN / 100 = MAX             | 1                 | %         |

| Parametri                                                                                      | Opseg podešavanja                          | Fabrička vrednost        | Dimenzija |
|------------------------------------------------------------------------------------------------|--------------------------------------------|--------------------------|-----------|
| Maksimalna granica Vrtložne komore                                                             | 0 100                                      | 100                      | %         |
| Minimalna granica Vrtložne komore                                                              | 0 100                                      | 0                        | %         |
| Produženi rad u režimu DOOR                                                                    | 0 999                                      | 60                       | s         |
| Početna temperatura prostorije za letnje pomeranje                                             | 20 40                                      | 40                       | °C        |
| Temperatura prostorije za zaštitu od pothlađivanja                                             | 5.0 40.0                                   | 19                       | °C        |
| Dnevna zadata temperatura prostorije                                                           | 5.0 40.0                                   | 21                       | °C        |
| Temperatura prostorije za zaštitu od pregrevanja                                               | 5.0 40.0                                   | 25                       | °C        |
| Udeo svežeg vazduha (samo sa REMU)                                                             | 0 100                                      | 10                       | %         |
| Zadata vrednost brzine ventilatora otpadnog vazduha za sve lokalne režime rada                 | 0 100                                      | 1                        | %         |
| Trajanje režima rada koja je promenjena na upravljačkom terminalu                              | 1 999                                      | 2                        | h         |
| Zadata vrednost vlažnosti vazduha prostorije                                                   | 0 100                                      | 55                       | % RH      |
| Zadata vrednost kvaliteta vazduha prostorije                                                   | 250 2000                                   | 800                      | ppm       |
| Zadata vrednost sobne temperature noćno hlađenje                                               | 15 50                                      | 21                       | °C        |
| Zadata vrednost protoka vazduha noćno hlađenje                                                 | 50 100                                     | 100                      | %         |
| Zadata vrednost ventilatora ubacnog vazduha za sve lokalne režime rada                         | 0 100                                      | 1                        | %         |
| Izborni prekidač za javljanje alarma e-mailom                                                  | 0 = OFF / 1 = ON                           | 0                        | _         |
| Izborni prekidač za master zonu za praćenje (preuzimanje režima rada / podešavanja)            | 0 = MANU / 1 = AUTO                        | 1                        | _         |
| Izborni prekidač za automatsko podešavanje protoka u AQ                                        | 0 = OFF / 1 = AUTO                         | 1                        | -         |
| režimu                                                                                         |                                            |                          |           |
| Izborni prekidač za destratifikaciju                                                           | 0 = OFF / 1 = PERMANENT / 2 = SENSOR       | 0                        | -         |
| Izborni prekidač za odvlaživanje                                                               | 0 = OFF / 1 = VENTILATION /                | 0                        | -         |
|                                                                                                | 2 = DEHUMIDIFICATION / 3 = AUTO            |                          |           |
| Izborni prekidač za odvlaživanje putem ventilacije                                             | 0 = OFF / 1 = VENTILATION                  | 0                        |           |
| Izborni prekidač za vreme/trajanje režima rada koja je<br>promenjena na upravljačkom terminalu | 0 = TIME / 1 = PERMANENT                   | 0                        | _         |
| Izborni prekidač za režim rada AUTO-ECO                                                        | 0 = OFF / 1 = AUTO                         | 0                        | _         |
| Izborni prekidač za nadzor putem BACnet-a                                                      | 0 = OFF / 1 = ON                           | 1                        | _         |
| Izborni prekidač za optimizaciju grejanje                                                      | 0 = OFF / 1 = ON                           | 1                        | _         |
| Izborni prekidač za optimizaciju hlađenja                                                      | 0 = OFF / 1 = ON                           | 1                        | _         |
| Izborni prekidač za lokalni režim rada RECU                                                    | L_OFF/L_REC1/L_REC2/L_DOOR/<br>L_AUTO      | L_AUTO                   | -         |
| Izborni prekidač za lokalni režim rada REMU                                                    | L_OFF/L_REC1/L_REC2/L_SA1/L_SA2/<br>L_AUTO | L_AUTO                   | -         |
| Izborni prekidač za lokalni režim rada VENU                                                    | L_OFF/L_REC/L_SA/L_EA/L_VE/<br>L_AUTO      | L_AUTO                   | -         |
| Izborni prekidač ta noćno hlađenje                                                             | 0 = OFF / 1 = AUTO                         | 1                        | _         |
| Izborni prekidač za podešavanje protoka - temperatura prostorije                               | 0 = OFF / 1 = AUTO                         | 1                        | -         |
| Izborni prekidač za test alarma                                                                | 0 = OFF / 1 = AUTO                         | 0                        |           |
| Izborni prekidač za uključenje recirkulacionih uređaja                                         | 0 = OFF / 1 = AUTO                         | 1                        | _         |
| Nedeljni kalendar za ventilacioni uređaji                                                      | 50 unosa<br>ST/REC/SA/EA/VE/VEL/AQ         |                          | -         |
| Nedeljni kalendar za recirkulacioni uređaji                                                    | 50 unosa<br>ST/REC/REC1/SA1/SA2            |                          | _         |
| Nedeljni kalendar za test alarma                                                               | 1 unos                                     | Ponedeljak / 12:00-12:01 | _         |
| Nedeljni kalendar za recirkulacione uređaje/zavese                                             | 50 unosa<br>ST/REC/REC1                    |                          | -         |

TopTherm doo Zanatska 3. 21220 Bečej Srbija Tel: 021-6919-555 office@hoval.rs www.hoval.rs